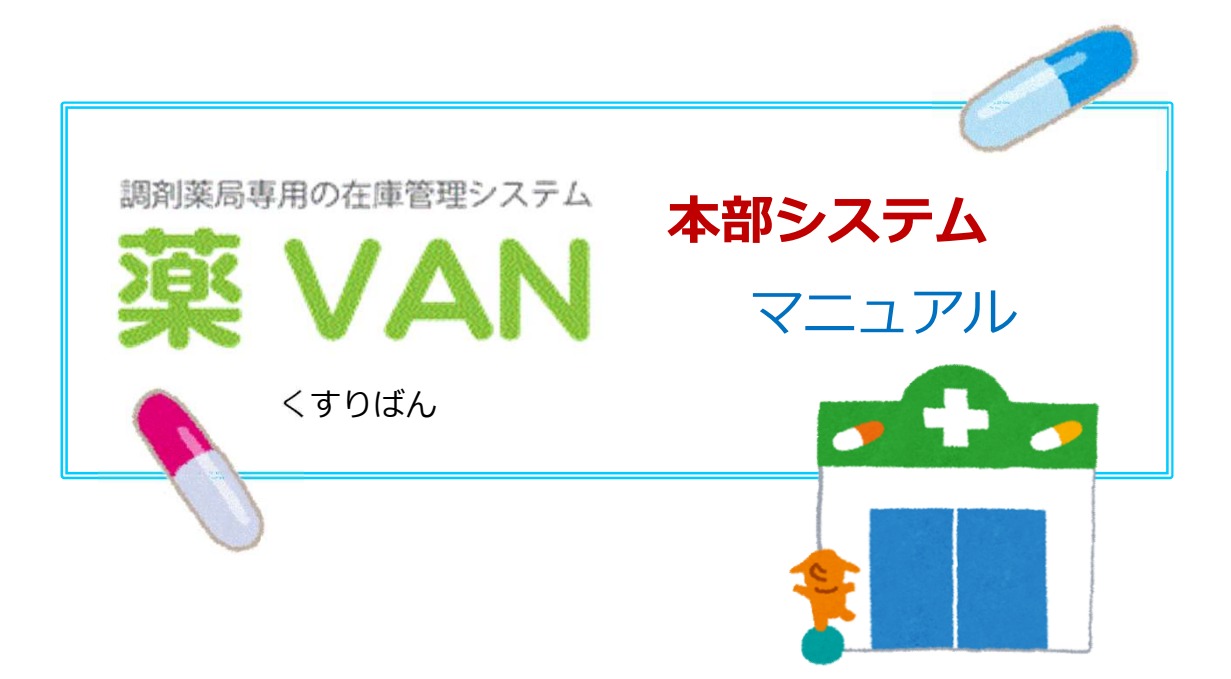

第2版

2020年10月

# ~ 目 次 ~

## 本部システムはざっくりこんな感じ

| 1. | 本部システムではこんなことができます | 3 |
|----|--------------------|---|
| 2. | 薬VAN本部システムのしくみ     | 4 |

### 本部システムの画面

| 3. 本 | 部システムの画面構成     | 5  |
|------|----------------|----|
| (1)  | トップ画面(店舗別集計情報) | 7  |
| (2)  | 薬品別集計          | 9  |
| (3)  | 購入価            | 11 |
| (4)  | 帳合設定・推奨品設定     | 13 |
| (5)  | 売上集計           | 15 |

### 帳票

| 4. | 期間帳票 | 1 | 8 |
|----|------|---|---|
|----|------|---|---|

### 1. 本部システムではこんなことができます

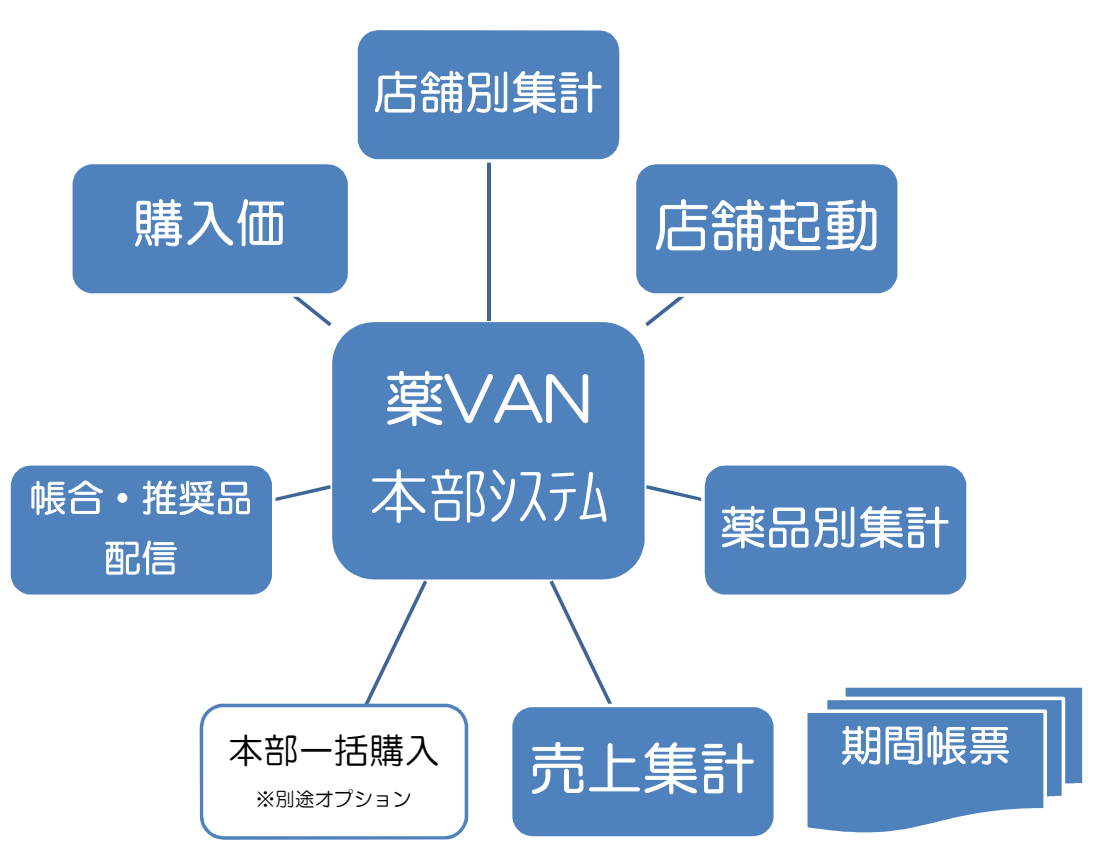

### 店舗別集計

店舗毎/全店合計の在庫金額・安全在庫、入出庫の状況が確認できます。

### 店舗起動

店舗の薬VANデータを起動して、詳細な状況分析を実施できます。

#### 薬品別集計

薬品毎に、店舗別・卸別に使用状況・購入状況が確認できます。

### 購入価

商品(JANコード)毎に卸毎の薬価差を確認できます。

### 帳合・推奨品配信

本部見積から購入先の一括選択処理。 本部で指定した購入先への変更情報・同効薬採用の優先順位の情報を、各店舗に配信できます。

#### 売上集計

各店舗の日計・月計データを集積し、処方応需・売上の状況が確認できます。

#### 期間帳票

店舗で出力していた期間帳票を本部で一括出力することができます。

#### 本部一括購入 ※店舗システムの追加契約が必要です

本部で小分センターを兼ねる場合、全店使用をまとめて発注、不動在庫を一括管理できます。

### 2. 薬VAN本部システムのしくみ

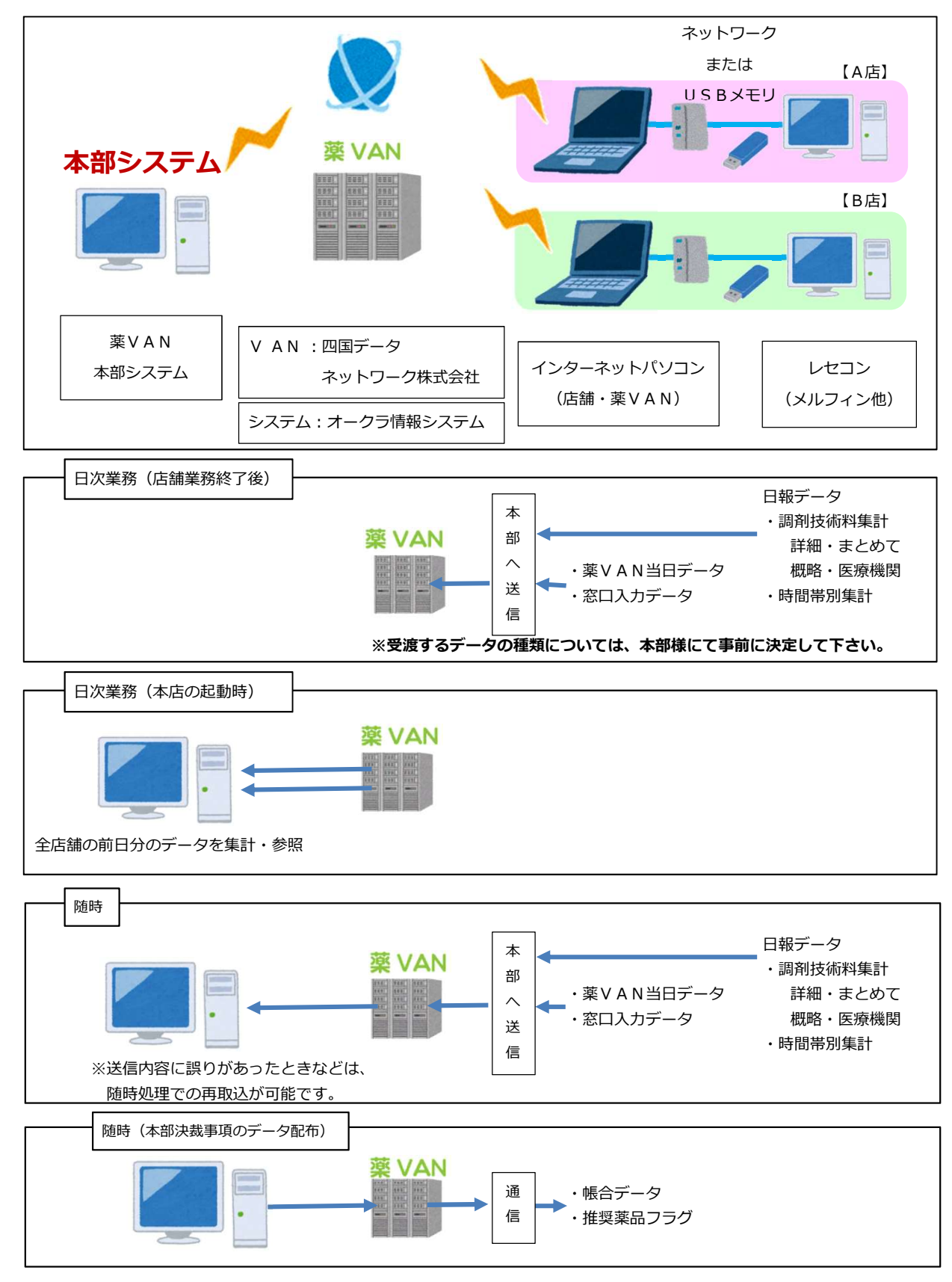

ご注意) 本部発注機能をご使用になる場合、本部端末にも店舗システムを導入する必要があります。 本部でリアル在庫を参照するためには、本部端末にも店舗システムを導入する必要があります。

### 3. 本部システムの画面構成

【本部システム・トップ画面】

| i) i) - (v -   =                                                                                                    | 店舗集計 - 本即参照 Ver.2017.01.14                                                                                                    |
|----------------------------------------------------------------------------------------------------|----------------------------------------------------------------------------------------------------|
| アイル         アイリン           メニュー・         第二日           期間帳票・                                                                                                    | [メニュー]から、各種集計メニューに移動します。                                                                                                    |
| 設定 *<br>メニューコマンド ユーザー設定のツール バー                                                                                                    |                                                                                                    |
| 店舗別集計情報                                                                                                    | 薬品別集計 ・ 在庫集計                                                                                                    |
| 取り込み         年月表示         会社名         グループ           全表示         17/06         ・         ・           佐庫         取引         ロス         処方           効素(型)         佐康国政府         安全在屋田田<         6 周辺           東京         月数         安全在屋田<         月数                                                                                                    | 」     購入価     処方集計       店舗設定配信 ▶     仕入集計(卸)       売上集計     仕入集計(店舗)                                                                 |
| 計 <b>153,127,398</b> 323,239,00 94,290,869<br>切替 125,316,157 <b>1.08</b>                                                                                                    | 1.40                                                                                                    |
| ////////////////////////////////////                                                                                                    | 2,439,508 1,648,913 954,616 159,577<br>9.82% ₪ 19.48% 11.28% 1.89%                                                                    |
| / 535 58,722 11,817,535<br>短勤 坂出店 8,045,413 ■ 0.76 0.66                                                                                                    | 1.15                                                                                                    |
| 題 <b>多度津店</b> 1,685,554 4,177,616 3,111,057<br>1,376,105 ■ 1.16 0.86                                                                                                    | 1 トップ画面・各ボタンから、店舗別の集計情報の                                                                                                    |
| 唐赫 善通寺店     书通寺店     985,355     1,678,297     887,489     0.78     0.78     0.41                                                                                                    | 1 切替が実施できます。                                                                                                    |
| E 5,334,930 13,341,164 5,765,198 4,347,061 ■ 1.20 0.52                                                                                                    | 2                                                                                                    |
| alian and a state and a state and a sta | 1.70         1.645,275         727,801         1,335,118         125,577           1.3.58%         6.01%         11.02%         1.04% |
| 店舗         424,133         1,683,609         882,899           三豊店         349,967         1.61         0.84                                                                                                    | 1.91         596,289         432,193         213,209         25,517           35.42%         25.67%         12.66%         1.52%      |
| 题 <b>银音寺店</b> 6,203,224 15,578,718 8,793,799<br>5,037,513 1 1.25 0.71                                                                                                    | 1.77         2,306,889         787,484         2,441,569         241,250           1.4.81%         5.05%         15.67%         1.55% |
| 店舗 1111-12-22 2,265,079 3,996,079 2,186,784                                                                                                    | 1 pg 797,345 369,436 741,411 316,711                                                                                                  |
|                                                                                                    | ·····································                                                                                                 |

### トップ画面(店舗別集計情報)

●在庫 ― ●店舗起動
 ●取引 ― ●店舗起動
 ●ロス ― ●店舗起動
 ●0ス ― ●店舗起動
 ●処方 ― ●店舗起動

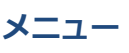

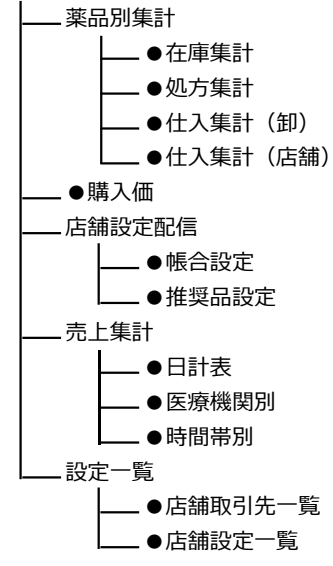

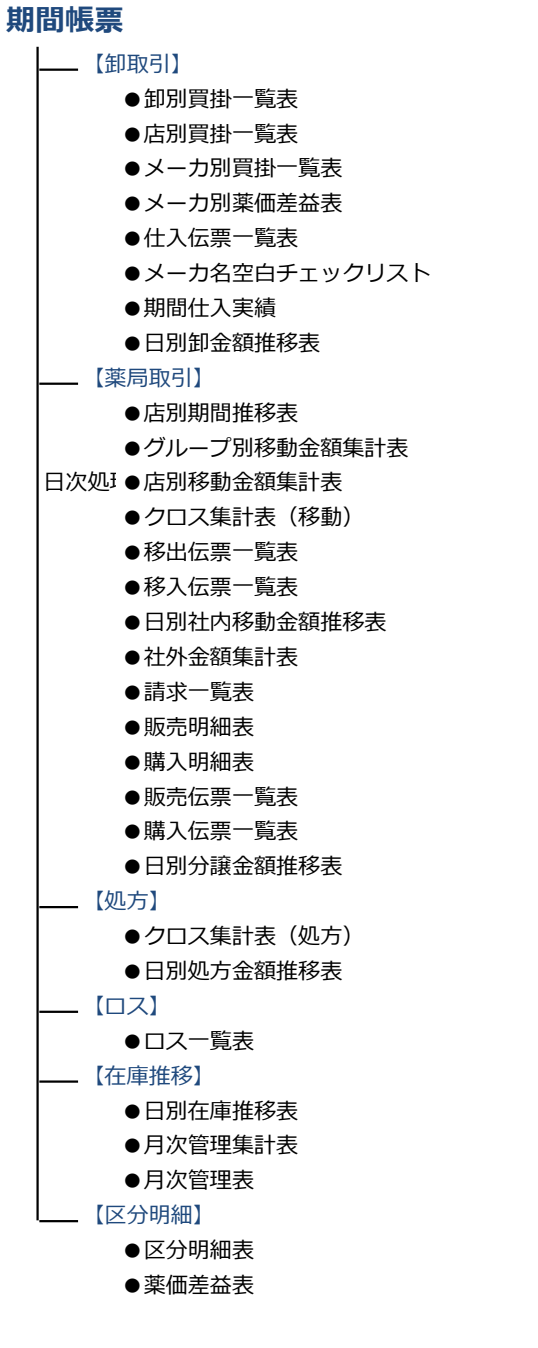

### 設定

\_\_\_\_ ●システム設定 \_\_\_\_ ●最新年月データ取得 18

### (1) トップ画面(店舗別集計情報)

### ——●在庫

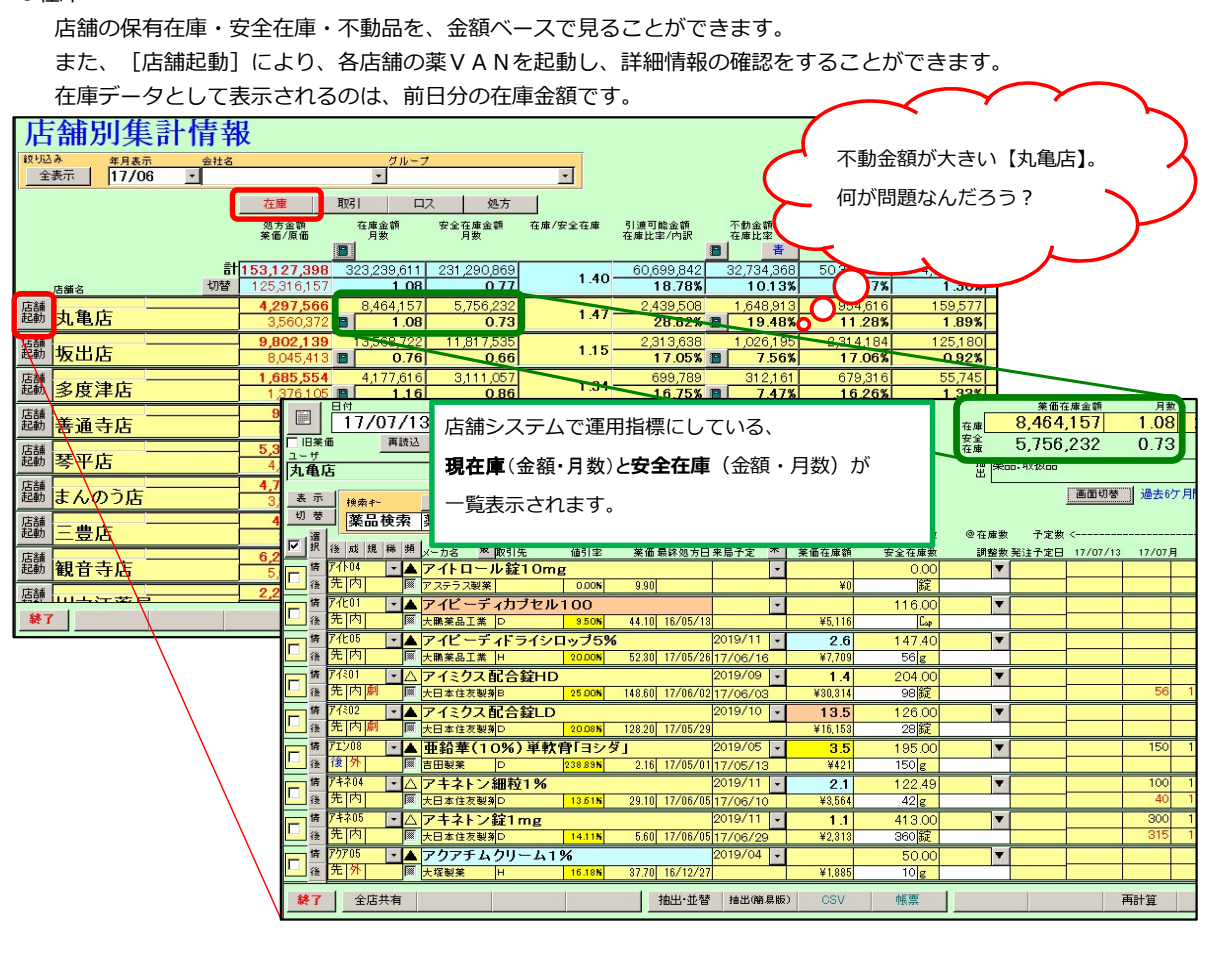

### - ●取引

| /            | ц/¥ С. ( |               |                                       |             | 6 9 0   |                  |          |               |         |         |
|--------------|----------|---------------|---------------------------------------|-------------|---------|------------------|----------|---------------|---------|---------|
| 吉舗別集         | 計情報      | ł             |                                       |             |         |                  |          |               |         |         |
| (り込み 年月表示)   | 会社名      |               | グループ                                  |             |         |                  |          |               |         |         |
| 全表示 17/06    | _        |               | <u> </u>                              |             | -       |                  |          |               |         |         |
|              |          | 在庫            | 取引 ロス                                 | 処方          |         |                  |          |               |         |         |
|              |          | 処方金額<br>※毎/回傷 | 住入金額<br>茶価/原価                         | 住入室<br>(持己安 | 移入金額    | (不動)<br>業価(価価    | 移出金額     | (不動)<br>業価/原価 | 購入金額    |         |
|              |          |               |                                       |             |         | JAL 1007 77K 100 |          |               |         |         |
|              | dž       | 153,127,398   | 177,093,893                           | 115.65%     | 954,265 |                  | 1,214,77 | 2             | 64,864  |         |
| 店舗名          | 切留       | 125,316,157   | 146,546,906                           | 17.25%      | 848,091 |                  | 1,077,51 | 3             | 64,873  |         |
| 劃 丸亀店        |          | 4,297,500     | <b>4,307,041</b><br><b>3</b> .641,313 | 16.63%      | 4,339   |                  | 13,50    | 5             |         |         |
| 諸            |          | 9,802,139     | 1,066,201                             | 10.88%      | -,,     |                  | 12,13    | 8             |         |         |
| 動取出店         |          | 8,045,413     | 879,623                               | 17.50% 📳    |         |                  | 10,58    | 3             | 8       |         |
| 舗<br>多度津店    |          | 1,685,554     | 2,188,345                             | 129.83%     | 12,660  |                  | 11,27    | 0             | 12,935  |         |
|              |          | 995 955       | 1,019,419                             | 101 77%     | 1 21 9  |                  | 11.64    | 7             | 12,930  |         |
| 新 善通寺店       |          | 807,267       | 821,772                               | 18.05%      | 1,025   |                  | 9,66     | 4             |         |         |
|              |          | 5,334,930     | 5,494,391                             | 102.99%     | 25,424  |                  | 18,52    | 2             |         |         |
| 题 今千店        |          | 4,347,061     | 4,486,433                             | 18.35% 🔳    | 25,125  |                  | 16,40    | 2             | 8       |         |
| 舗まんのう店       |          | 4,789,401     | 5,216,266                             | 108.91%     | 1,455   |                  | 2,77     | 6             | 2,163   |         |
| 24           |          | 424 133       | 541 765                               | 127 73%     | 2 680   |                  | 14 23    | 9             | 2,100   |         |
| <u>新</u> 三豊店 |          | 349,967       | 449,313                               | 17.06% 🔳    | 2,231   |                  | 11,87    | 6             |         |         |
| 舗 知立去亡 -     |          | 6,203,224     | 5,406,797                             | 87.16%      | 6,258   |                  | 6,52     | 0             | 69      |         |
| 题 1113日 寸 店  |          | 5,037,513     | 4,393,814                             | 18.74%      | 5,345   |                  | 5,39     | 5             | 69 1    |         |
| ᅨᄪᅸᆓᆇᅙ       |          | 2,205,079     | 1,930,255                             | 85.48%      | 8,442   |                  |          |               | - マーギノ  | <u></u> |
| 终了           |          |               |                                       |             |         | 帳票出力             |          | 1000          |         | ソンが下    |
|              |          |               |                                       |             |         |                  |          |               |         | ンの佳計    |
|              |          |               |                                       |             |         |                  |          |               | ■ ての部2  | の未計     |
|              |          |               |                                       |             |         |                  |          | ∦ாகப்⊣        | ーギナセキュ  | +       |
|              |          |               |                                       |             |         |                  |          | 「阪宗山ノ         | JN CILE | 90      |
|              |          |               |                                       |             |         |                  |          |               |         |         |

店舗の入出庫を、金額ベースで見ることができます

#### - ● □ ス 店舗の廃棄・補正などロスを、金額ベースで見ることができます。 店舗別集計情報 グルーフ ・ 在庫 現羽日 ロス 処方 効力金額 東昭日 中国上 領土 一 東田の局 東南の局 東南の周 東南の周 東南の周 <del>較均益素 年月表示 会社名</del> <del>全表示 17/06 \_</del> その他出庫 薬価/原価 その他入庫 薬価/原価 計 切替 125,316,157 4,297,566 3,560,372 23,837 293,280 578 479 329 254 <sup>店舗名</sup> 起動 <mark>丸亀店</mark> 題動 坂出店 9,802,139 3,766 1,685,554 465 <sup>店舗</sup> 起動 多度津店 9,579 8,851 7,532 6,504 <sup>蓋翻</sup> <mark>善通寺店</mark> 985,355 6,50 7,382 6,105 5,334,930 <sup>店舗</sup> 起動 琴平店 島舗 まんのう店 4,789,401 424,133 7,550 8,235 <sup>店舗</sup> 三豊店 題 **観音寺店** 6,203,224 11,678 2,265,079 店舗 미 노 중 중 모 519 終了 帳票出力

### \_ ●処方

処方金額中の、後発品使用金額を見ることができます。

※「金額ベース」の為、後発医薬品調剤体制加算の算定要件とは異なります。

| 店        | 舖別集計                                    | 计情報 | ł                      |                     |                 |   |      |      |  |
|----------|-----------------------------------------|-----|------------------------|---------------------|-----------------|---|------|------|--|
| 較り込<br>全 | み<br>年月表示<br>表示 17/06                   | 会社名 |                        | グループ                |                 | - |      |      |  |
|          | ,,,,,,,,,,,,,,,,,,,,,,,,,,,,,,,,,,,,,,, |     | 在庫                     |                     | 処方              |   |      |      |  |
|          |                                         |     | 処方金額<br>薬価/原価          | 後発使用<br>金額/使用量      | 後発使用率<br>金額/使用量 |   |      |      |  |
|          |                                         | 計   | 153,127,398            | 28,277,675          | 18.47%          |   |      |      |  |
|          | 店舗名                                     | 切替  | 125,316,157            | 1,575,476           | 25.29%          |   |      |      |  |
| 店舗記動     | <b>力</b> 魚 庄                            |     | 4,297,566              | 497,370             | 11.57%          |   |      |      |  |
| KE970    | 入电冶                                     |     | 3,560,372              | 28,000              | 19.58%          |   |      | <br> |  |
| 店舗<br>起動 | 坂出店 —                                   |     | 9,802,139<br>8.045.413 | 1,722,037<br>71.508 | 17.57%          |   |      |      |  |
| 店舗       | 6 - t- ) t t-                           |     | 1,685,554              | 494,011             | 29.31%          |   |      | <br> |  |
| 起動       | 多度津店                                    |     | 1,376,105              | 32,941              | 39.56%          |   |      |      |  |
| 店舗       | ****                                    |     | 985,355                | 465,138             | 47.21%          |   |      |      |  |
| 起動       | <b>善</b> 通守占                            |     | 807,267                | 25,012              | 70.93%          |   |      |      |  |
| 店舗       | TT ST. C.                               |     | 5,334,930              | 949,440             | 17.80%          |   |      |      |  |
| 起動       | <u> </u>                                |     | 4,347,061              | 68,554              | 13.44%          |   |      |      |  |
| 店舗       | ま / のう庄                                 |     | 4,789,401              | 882,777             | 18.43%          |   |      |      |  |
| 変互動力     | まんのフ店                                   |     | 3,903,475              | 51,427              | 29.63%          |   |      |      |  |
| 店舗       | - m fc -                                |     | 424,133                | 38,315              | 9.03%           |   |      |      |  |
| 此期       | 二豆佔                                     |     | 349,967                | 8,065               | 26.73%          |   |      |      |  |
| 店舗記動     | <del>相音</del> 寺庄 —                      |     | 6,203,224              | 1,498,846           | 24.16%          |   |      |      |  |
| ALLER /J | 或日寸店                                    |     | 5,037,513              | 79,602              | 28.98%          |   |      |      |  |
| 店舗       | 비노가장며                                   |     | 2,265,079              | 591,529             | 26.12%          |   |      |      |  |
| 終了       |                                         |     |                        |                     |                 |   | 帳票出力 |      |  |

### (2)薬品別集計 」

|                                              |                                                                                                    | a 1 🗐 🧐                                                                                                    | - (°# -   <del>-</del> |               |                        |                             |                                                                                                    |                            | 6               | 店舗集計・本             | 部参照 Ver.20                       | 17.01.14       |                      |                |                       |
|----------------------------------------------|----------------------------------------------------------------------------------------------------|----------------------------------------------------------------------------------------------------|------------------------|---------------|------------------------|-----------------------------|----------------------------------------------------------------------------------------------------|----------------------------|-----------------|--------------------|----------------------------------|----------------|----------------------|----------------|-----------------------|
|                                              |                                                                                                    | ファイル                                                                                                    | アドイン                   | 41.71.00      | _                      |                             |                                                                                                    |                            |                 |                    |                                  |                |                      |                |                       |
|                                              |                                                                                                    | メニュー<br>期間帳                                                                                                    |                        | 2+ X+ %       |                        |                             |                                                                                                    |                            | 14.0            | ᄷᄆᆈ                | #=⊥./-                           |                | - 17 = 1             | ++             | <b>\</b>              |
|                                              |                                                                                                    | 設定 ·                                                                                                    | NE 7_H_E               | ひまのツール        | 15-                    |                             | <b>_</b> [,                                                                                                    | ×                          | - פיתן          | 采而列                | 朱司 入                             | (              | 「移動し                 | /ま 9 。         |                       |
|                                              |                                                                                                    | 店金                                                                                                    | 別生                     | 計信            | 報                      |                             |                                                                                                    |                            | * -£            |                    |                                  | V Y            |                      |                |                       |
|                                              |                                                                                                    | (1)日日                                                                                                    | 年月表示                   |               | Ha                     |                             | <u>71</u>                                                                                                    | l.                         | 薬品別             | 」集計 →              | 在                                | 庫集計            |                      |                |                       |
|                                              |                                                                                                    | 王表示                                                                                                    | 117706                 | <u> </u>      | 在庫                     | 取引                          |                                                                                                    |                            | <b>購人</b> 恤     | )<br>v====/= .     | 処                                | 方集計            |                      |                |                       |
|                                              |                                                                                                    |                                                                                                    |                        |               |                        | 酒 在處                        | 金額数                                                                                                    |                            | 店 開設<br>売 上 住   |                    | 11                               | 人集計(武          | )<br>=##\            |                |                       |
|                                              |                                                                                                    |                                                                                                    |                        |               | at 153,127             | <b>8</b><br><b>398</b> 323; | 239,6                                                                                                    |                            | 設定一             | -覧 ♪               |                                  |                | 1010)                |                |                       |
|                                              |                                                                                                    | 店舗に                                                                                                    | 5                      | ť             | · 125,316<br>125,316   | 566 8/                      | 1.0                                                                                                    |                            |                 | -7/140             | ini<br>ini                       | 会社名            |                      |                | /                     |
|                                              |                                                                                                    |                                                                                                    |                        |               |                        |                             |                                                                                                    |                            |                 |                    |                                  |                |                      |                |                       |
|                                              | -                                                                                                    |                                                                                                    |                        |               |                        |                             |                                                                                                    |                            |                 |                    |                                  |                |                      |                | _                     |
|                                              |                                                                                                    |                                                                                                    |                        |               |                        |                             |                                                                                                    |                            |                 |                    |                                  |                |                      |                |                       |
|                                              |                                                                                                    |                                                                                                    |                        |               |                        |                             |                                                                                                    |                            |                 |                    |                                  |                |                      |                |                       |
| ●薬                                           | 品別で                                                                                                    | 生庫集計                                                                                                    | ł                      |               |                        |                             |                                                                                                    |                            |                 |                    |                                  |                |                      |                |                       |
|                                              | 薬品毎                                                                                                    | €・店舗                                                                                                    | 毎に、明                   | 見在保           | 有在庫と                   | 、不動划                        | 況・取                                                                                                    | 扱状況を                       | を見るこ            | ことがで               | きます。                             | [7             | 下動状況                 | し、を色別          | 表示                    |
| 薬                                            | 品別                                                                                                    | 在庫                                                                                                    | 集計                     |               |                        | <b>恭</b> [                  |                                                                                                    | . / a size 111 and all and | (0.1)           |                    |                                  | 1              | 1年以                  | 上出庫な           | こ                     |
| 絞り込み                                         | * **                                                                                                    | 诸                                                                                                    | ລເ                     | まい メーカ        | 18                     | 店舗表示は                       | 711년 - 2112년 1월 2119년 1월 2119년 1891 1891 1891 1891 1891 1891 1891 | (/3載:西摩預蔵<br>+棚は千円単位       | /月歌             |                    |                                  |                | 6ヶ月                  | 以上             |                       |
| <u> </u>                                     | জন ব                                                                                                    |                                                                                                    |                        | 1             | <b></b>                | 丸龟店                         | 坂出店                                                                                                    | 多度津店                       | 善通寺店            | 琴平店                | まんのう店 !                          |                | 3ヶ月                  | 以 F            |                       |
| 戸澤                                           | 後成規                                                                                                    | 制共有コード                                                                                                    | メーカ名                   | 莱価            | ¥322,12                | 3 ¥8,464                    | ¥13,560                                                                                                    | ¥4,178                     | ¥1,678          | ¥13,341            | ¥12,112                          |                |                      |                |                       |
|                                              | <sup>推奨</sup><br>イグザL                                                                                                    | <sup>カテコリ</sup><br>ノルト錠15                                                                                             | mg                     | 錠             | ¥60,70<br>¥2,264,24    | 0 308<br>0                  | -69<br>¥68,200                                                                                                    | 162                        | 56              | 443<br>¥87,842     | 299<br>¥69,291                   | *              | 字部分に                 | \$システム情        | 騒で                    |
| <u></u>                                      | 先内新                                                                                                    | 3339003F20;<br>秦創出                                                                                                    | 20 バイエル薬品              | 545.60        | 4,150.0<br>¥61,10      | 7                           | 125.00<br>△ 1.1                                                                                                    |                            |                 | 161.00             | 127.00<br>△ 1.3                  |                | 更可能て                 | <u>"</u> すが、全店 | 舗で                    |
| 口<br>後                                       | フラビッ<br>先 内                                                                                                    | クス錠75<br> 8899008F203                                                                                                 | <b>mg</b><br>21 サノフィ   | 錠<br>201.20   | ¥1,834,54:<br>9,118.0  | 2 ¥39,234                   | ¥9,456<br>47.00                                                                                                    | ¥28,973<br>144.00          | ¥2,817<br>14.00 | ¥110,861<br>551.00 | ¥145,065<br>721.00               | Ē              | ]一の数値                | シに設定して         | :下さ                   |
| F                                            | ィグザレ                                                                                                    | /ルト錠10                                                                                                    | mg                     | 錠             | ¥148,48<br>¥1,805,84   | 5 ¥52,854                   | ¥225,970                                                                                                    | ¥53,237                    |                 | © 0.7<br>¥59,748   | ◎ 1.1<br>¥58,982                 |                |                      |                |                       |
| 1 <u>(</u>                                   | 光内新                                                                                                    | 3339003F103<br>案創出                                                                                                    | 4 ハイエル楽品               | 383.00        | 4,715.0<br>¥138,63     | 0 138.00<br>5 △ 4.1         | 590.00<br>( ) 1.2                                                                                                    | 139.00                     |                 | 156.00<br>△ 2.6    | 154.00<br>△ 12                   |                |                      |                |                       |
| <b>日</b> 後                                   | クラクラ                                                                                                    | -イノ <del>荻</del> 50r<br> 8969010F20:                                                                                  | ng<br>22 小野薬品工業        | 錠<br>【 138.20 | ¥1,666,55<br>12,059.0  | ¥15,893                     | ¥220,844                                                                                                    |                            | ¥1,382          | ¥88,033<br>637.00  | ¥41,322<br>299.0                 | ¥276           | <b>¥90</b> ,<br>65   | $\sim$         | $\boldsymbol{\gamma}$ |
| F IF                                         | エリキュ                                                                                                    |                                                                                                    |                        | 錠             | ¥1,645,53              | D ¥16,914                   | *87,569                                                                                                    | ¥19,096                    |                 | ¥138,582           | ¥70,382                          |                |                      |                |                       |
|                                              | 新                                                                                                    | 1<br>第<br>創出<br>1<br>二<br>2<br>5<br>5<br>5<br>5<br>0<br>5<br>5<br>5<br>5<br>5<br>5<br>5<br>5<br>5<br>5<br>5<br>5<br>5 |                        | * 272.00      | ¥10,36                 | 4 A 3.1                     | 321.00                                                                                                    | 10.00                      |                 | 508.00             | 258.00                           |                | 【个里                  | 加なら、           |                       |
| □ <sup>2</sup> / <sup>2</sup> / <sub>1</sub> | 先内                                                                                                    | 1189010F20                                                                                                    | 20 大塚製薬                | 202.00        | 8,004.0<br>¥8,28       | 0 516.00<br>2 @ 0.5         | 145.00                                                                                                    | 63.00                      |                 | 262.00             | 198.00                           |                | よく重                  | かく店舗に          |                       |
| □<br><sup>™</sup>                            | サムス                                                                                                    | <b>)錠15mg</b>                                                                                                    | 23  大塚製蔘               | 錠<br>1.948.40 | ¥1,614,24              | 9                           |                                                                                                    |                            |                 | ¥95,472            | ¥9,742                           | (              | 移重                   | かさせたら          | ?                     |
| 閉じる                                          | 1                                                                                                    |                                                                                                    |                        |               | *7.70                  | ALL CS'                     | / 帳票出                                                                                                    | 力(1) 帳票出7                  | 5(2)            |                    |                                  |                | <                    | s /            | L                     |
| 19/10 0                                      |                                                                                                    |                                                                                                    |                        |               |                        |                             | Theseella                                                                                                    | TROPPELLY                  | 3(6)            |                    |                                  |                |                      | $\sim$         |                       |
| ●革                                           | 무미(                                                                                                    | 叽方隹訃                                                                                                    | F                      |               |                        |                             |                                                                                                    |                            |                 |                    |                                  |                |                      |                |                       |
| • *                                          | 家<br>品<br>句                                                                                                    | 三、広舗                                                                                                    | '<br>i毎に ぬ             | ル方に           | トス消費                   | 全貊レ                         | 購入知                                                                                                    | ・使田業                       | あを目え            | くことが               | できます                             | Ŧ              |                      |                |                       |
| ず                                            |                                                                                                    |                                                                                                    | 自己、夏                   |               | 5.0/月頁                 |                             | 州ノノロリ                                                                                                    | · QЛJ                      | 人工力で            |                    |                                  | 2 0            |                      |                |                       |
| 采                                            |                                                                                                    |                                                                                                    | 朱田                     | いまい メーナ       | 1名                     | 替 1段:処方金                    | 2.額 / 2.段:莱価麦                                                                                                    | Ē/3,晚:御                    | ho -t           | - 260   140000     |                                  |                |                      |                |                       |
| 全妻                                           | रुक्त                                                                                                    |                                                                                                    |                        |               | •                      | 店舗表示は<br>丸亀店                | <u>™</u> ™<br>板出店                                                                                                    | +櫛は千円単位<br>多度津店            | 処プ<br>善通寺店      | 7 昇出期间<br>琴平店      | <b>17/05 <u>・</u></b><br>まんのう店 : | ~  17/0<br>三豊店 | 6 <u>・</u> _<br>観音寺店 |                |                       |
|                                              | 業品名<br>後 成 規                                                                                                    | N                                                                                                    |                        | * /           | 452,849                | 12,598                      | 27,866                                                                                                    | 5,507                      | 2,874           | 16,127             | 13,044                           | 1,734          | 18,                  |                |                       |
| 図が                                           | 推奨                                                                                                    | ・ 山石コード<br>カテゴリ                                                                                                    | X=/18                  | £10           | 100.00%<br>17,674.00   | 17.23%                      | 17.91%<br>2,356.00                                                                                                    | 18.24%<br>309.00           | 18.25%          | 18.43%<br>1,446.00 | 18.58%<br>499.00                 | 18.04%         | 18                   |                |                       |
| []<br>後                                      | ネーン                                                                                                    | 2329029M20                                                                                                    | <sup>23</sup> 第一三共     | Γαρ<br>145.10 | 5,750,023<br>20.43%    | 28,440<br>19.02%            | 394,382<br>15.00%                                                                                                    | 14,510<br>19.02%           |                 | 25.00%             | 25,973<br>19.64%                 |                | 86,<br>19            |                |                       |
| F                                            | イーケー                                                                                                    | プラ錠500                                                                                                    | mg                     | 錠             | 5,432,992              | 340,976                     | 121,604                                                                                                    |                            |                 | 79,184             | 70,296                           | 19,796         | 35.                  |                |                       |
| 1                                            | 光 内                                                                                                    | 1139010F203                                                                                                    | 20 大時製樂                | 202.00        | 15.70%<br>26,896.00    | 14.30%<br>日卸                | 12.00%<br>C卸                                                                                                    |                            |                 | 12.00%<br>C卸       | 12.00%<br>C卸                     | 14.00%<br>A卸   | 14<br>B卸             | ļ.             |                       |
|                                              | ミカルテ                                                                                                    | イ人錠40r<br>2149042F203                                                                                                 | ng<br>21 アステラス製        | 錠<br>斉 115.00 | 4,788,428<br>20.02%    | 32,430<br>25.00%            | 529,920<br>18.55%                                                                                                    | 76,705<br>23.00%           |                 | 397,785<br>23.00%  | 109,940<br>23.00%                |                | 396,<br>13           |                |                       |
| F ¥                                          | グラクラ                                                                                                    | ィブ錠50                                                                                                    | ng                     | 錠             | 41,638.50<br>4,420,880 | 23,909                      | 331,265                                                                                                    | Cah                        |                 | 361,531            | 121,754                          |                | 406,                 |                |                       |
| 後                                            | 先 内                                                                                                    | 3969010F20:                                                                                                    | 22 小野薬品工業              | € 138.20      | 19.27%<br>31,989.00    | 24.50%<br>A卸                | 19.61%<br>D卸                                                                                                    |                            |                 | 24.50%<br>A卸       | 24.50%<br>A卸                     |                | 12<br>F卸             |                |                       |
| 日祥                                           | クレスト 先内                                                                                                    | ール錠2.<br>2189017F10:                                                                                                  | 5mg<br>22 アストラゼネオ      | 錠<br>5 63.10  | 4,185,423<br>17.63%    | 46,063                      | 369,892<br>17.81%                                                                                                    | 144,120<br>16.47%          |                 | 74,647<br>13.00%   | 334,682<br>15.77%                |                | 306,<br>13           |                |                       |
| F¥                                           | ィグザ                                                                                                    | /ルト錠15                                                                                                    | mg                     | 錠             | 66,330.00<br>3,708,989 | ABU                         | B卸<br>107,483                                                                                                    | li<br>Itali                |                 | F 却<br>15,277      | C津川<br>80,203                    |                | 0≇0<br>264,          |                |                       |
| 後                                            | 先内新                                                                                                    | 3339003F203<br>業創出                                                                                                    | 20 バイエル薬品              | 545.60        | 11.06%<br>6,798.00     |                             | 15.50%<br>B卸                                                                                                    |                            |                 | 10.19%<br>D卸       | 10.19%<br>D卸                     |                | 10<br>D卸             |                |                       |
| -                                            | and the second second se | 100 4 0                                                                                                    |                        |               | 0 500 000              | 10 457                      | 000 450                                                                                                    | 11674                      |                 | 415 813            | 78 567                           | 5 199          | 57                   |                |                       |

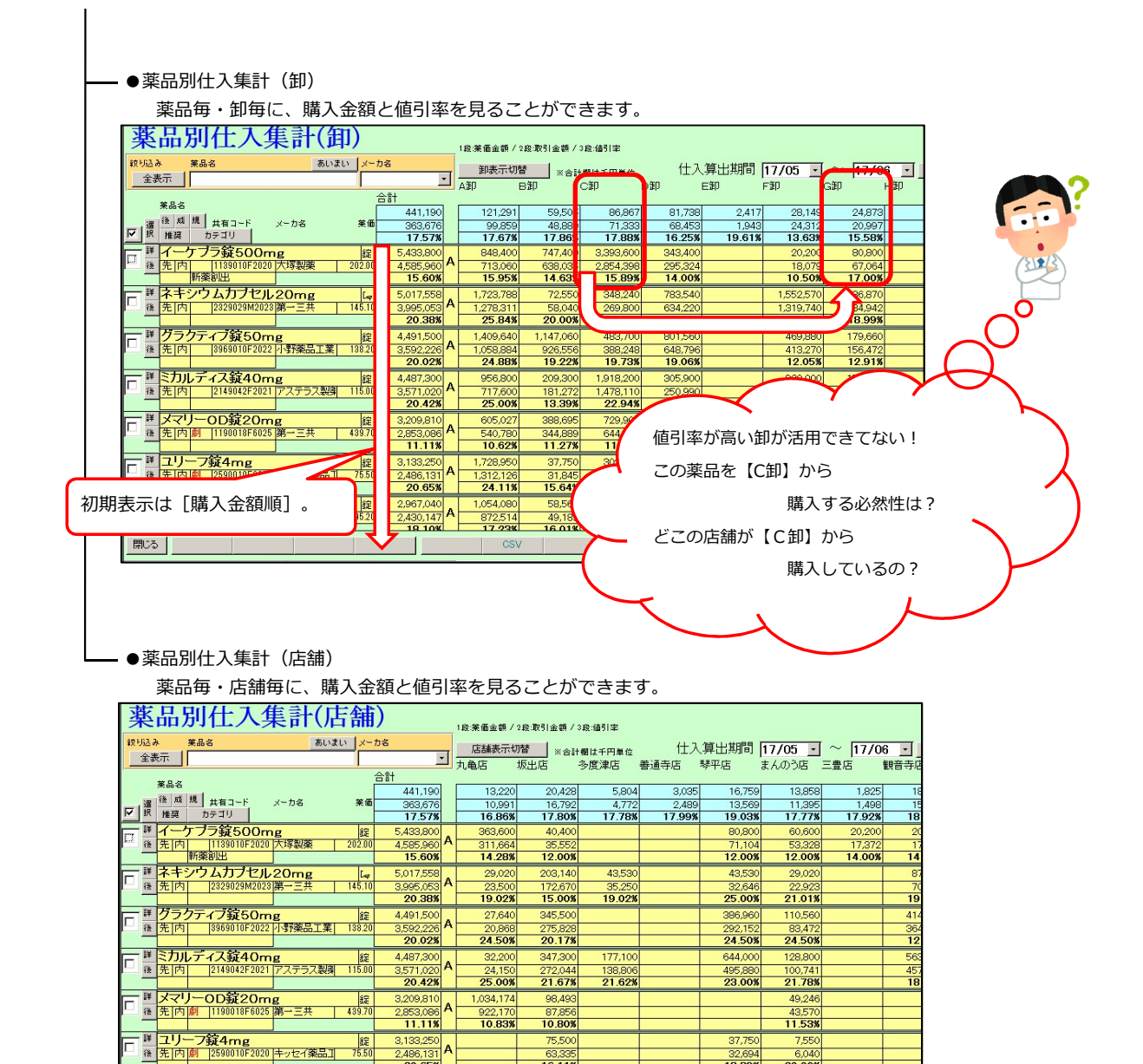

63,335 16.11%

195,200 154,208 21.00%

31,622

0,133,250 2,486,131 20.65%

2,967,040 2,430,147 18 10%

詳 ペタニス錠50mg 錠
 (注) た 内 例 [2590014F2028 アステラス製剤 19520
 新添加い

閉じる

37,75

32,694 13.39%

15,421

20.009

15,421

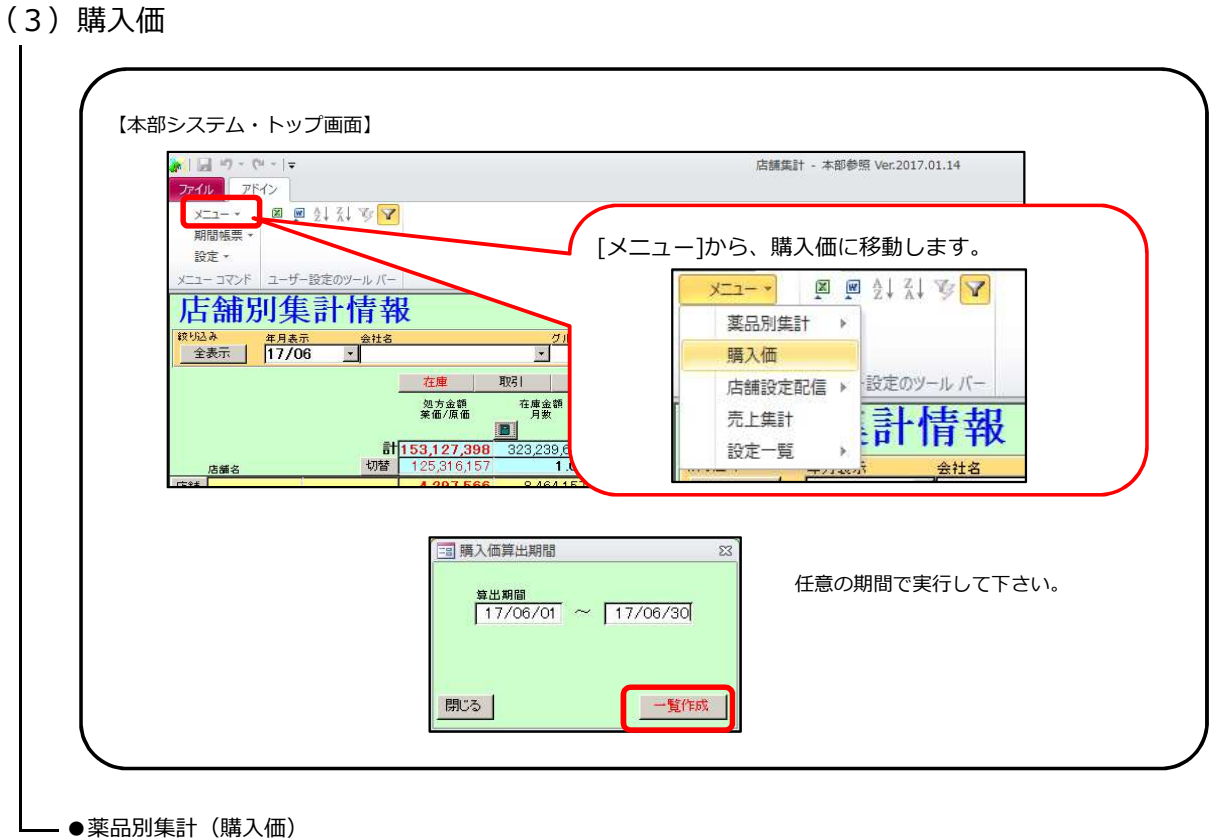

| 薬品別                                   | 集計(購入価)                     |                            |          |          |              |           |             |         |           |                                          |
|---------------------------------------|-----------------------------|----------------------------|----------|----------|--------------|-----------|-------------|---------|-----------|------------------------------------------|
| 算出期間 1                                | 7/06/01 ~ 17/06/30          |                            |          |          |              |           |             |         |           |                                          |
| 秋山<br>山<br>あ<br>山<br>山<br>あ<br>山<br>あ | 4コード 茶品名                    | あいまい                       | 店舗名      | 卸名       |              |           |             |         |           |                                          |
| 全表示                                   |                             |                            |          |          |              |           |             |         |           |                                          |
| JAN3-F                                | 莱品名                         |                            | 店舗名      | 制名       | 最終仕入<br>包装単価 | 情報<br>来伯差 | 仕入数         | 購入金額    | 茶価金額      | <ul> <li>(商品単位)</li> <li>購入金額</li> </ul> |
| 4987672183124                         | ザイティガ錠250mg 250mg1翁         | Ê PTP 8錠X7シート              | 山口薬局     | A卸       | 173,619.00   | 84.00%    | 1           | 173,619 | 206,690   | 1,100,004                                |
| 4987672183124                         | ザイティガ錠250mg 250mg1錠1        | PTP 8錠X7シート                | 滋賀店      | D卸       | 185,277.00   | 89.64%    | 5           | 926,385 | 1,033,452 | 1,100,004                                |
| 4987081103089                         | ネキシウムカプセル20mg 20mg1力        | ブセル PTP10カブセルX50シート        | 鳥取薬局     | A卸       | 53,685.00    | 74.00%    | 1           | 53,685  | 72,550    | 1,024,973                                |
| 4987081103089                         | ネキシウムカプセル 20mg 20mg         | カプセル PTP10カプセルX50シート       | 和歌山店     | A卸       | 53,685.00    | 74.00%    | 3           | 161,055 | 217,650   | 1,024,973                                |
| 4987081103089                         | ネキシウムカプセル20mg 20mg          | 1カブセル PTP 10カブセル×5         | (東かがわ店   | A師       | 53,685.00    | 74.00%    | 2           | 107,370 | 145,100   | 1,024,973                                |
| 4987081103089                         | ネキシウムカプセル20mg 20mg1         | カプセル PTP10カプセルX50シート       | 山口薬局     | A師       | 53,685.00    | 74.00%    | 1           | 53,685  | 72,550    | 1,024,973                                |
| 4987081103089                         | ネキシウムカプセル20mg 20mg1力        | ブセル PTP10カブセルX50シート        | 広島店      | A卸       | 54,410.00    | 75.00%    | 2           | 108,820 | 145,100   | 1,024,973                                |
| 4987081103089                         | ネキシウムカブセル20mg 20mg1力        | ブセル PTP10カブセルX50シート        | 京都薬局     | D卸       | 58,710.00    | 80.92%    | 1           | 58,710  | 72,550    | 1,024,973                                |
| 4987081103089                         | ネキシウムカブセル20mg 20mg1力        | ブセル PTP10カブセルX50シート        | 松山店      | D卸       | 58,710.00    | 80.92%    | 1           | 58,710  | 72,550    | 1,024,973                                |
| 4987081103089                         | ネキシウムカプセル20mg 20mg1力        | ブセル PTP10カブセルX50シート        | 滋賀店      | D卸       | 58,710.00    | 80.92%    | 1           | 58,710  | 72,550    | 1,024,973                                |
| 4987081103089                         | ネキシウムカプセル20mg 20mg1力        | ブセル PTP10カブセルX50シート        | 兵庫薬局     | G師       | 58,774.00    | 81.01%    | 1           | 58,774  | 72,550    | 1,024,973                                |
| 4987081103089                         | ネキシウムカプセル20mg 20mg1力        | <b>ブセル PTP10カブセルX50シート</b> | 京都薬局     | G卸       | 58,774.00    | 81.01%    | 1           |         | 72,550    | 1,024,973                                |
| 4987081103089                         | ネキシウムカプセル20mg 20mg1力        | ブセル PTP10カブセルX50シート        | 兵庫薬局     | i⊂≄n     | 61.670.00    | 85.00     |             | 216 690 | 290,200   | 1,024,973                                |
| 4987028256021                         | ヒュミラ皮下注40mgシリンジ0・           | 4mL 1筒X1筒                  | 高化 中田    |          |              |           | まっ ヘッち      | 157     | 260,576   | 918,514                                  |
| 4987028256021                         | ヒュミラ皮下注40mgシリンジ0.4          | 1ml 1首X1首                  | 11 利     | 閉衣示はJAN  |              | 母の [照     | 「人金額」       | 唄」。     | 130,288   | 918,514                                  |
| 4987028256021                         | ヒュミラ皮下注40mgシリンジ0・4          | 1mL 1筒X1筒                  | 東力<br>丁一 | コムなっしナ   | *            |           |             |         | 325,720   | 918,514                                  |
|                                       | Is a - ITT Stanward Lanza a | A DE LA ALE                | ┗━━┓ 月又  | 「「金額の大きし | 、同品か         | カかりま      | <b>ミタ</b> 。 |         | 005 700   | 010514                                   |
| 開じる                                   |                             |                            | 0        |          |              |           |             |         | ノーへ       | 7                                        |

JANコード毎・店舗毎・卸毎に購入金額、薬価差を見ることができます。

|                                                           |      | 単価の高い<br>【滋賀   | ハ薬品を一番<br>貿店】の購入 | 静消費して<br>、単価を | いる      |              |              |
|-----------------------------------------------------------|------|----------------|------------------|---------------|---------|--------------|--------------|
| ANコードや薬品名での絞り込みが可能です。<br>薬品別集計(購入価)                       |      |                | 変えら              | られないか         | な!?     |              |              |
|                                                           | 店舗名  | 卸名<br><u>-</u> | <u> </u>         |               |         |              |              |
| JANコード 業品名                                                | 店舗名  | 卸名             | 最終仕入<br>個一包要単価   | 脊輕<br>菜価差     | 仕入数 購入金 | (額 莱価金額      | (商品単)<br>第八親 |
| 987672183124 ザイティガ錠250mg 250mg1錠 PTP 8錠X7シート              | 滋賀店  | D卸             | 185,277.00       | 89.64%        | 5 926,3 | 35 1,033,452 | 1,100,0      |
| 007670154077 ザイティガ錠250mg 250mg1錠 PTP8錠X7ミュート              | さぬき店 | C卸             | 183,438.00       | 88.75%        | 2 366,8 | 76 413,381   | 366,         |
| 496/0/2/1943// 7 17 17 962 COURS 200116 1962 11 0962 17 1 |      |                |                  |               |         |              |              |

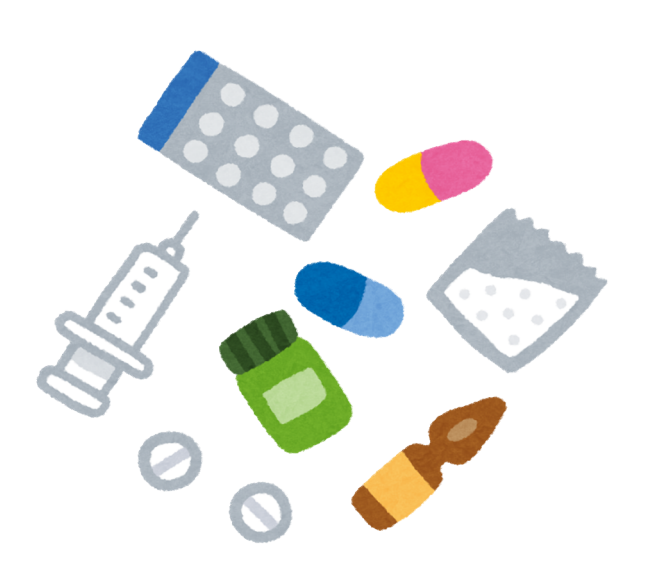

### (4)帳合設定・推奨品設定

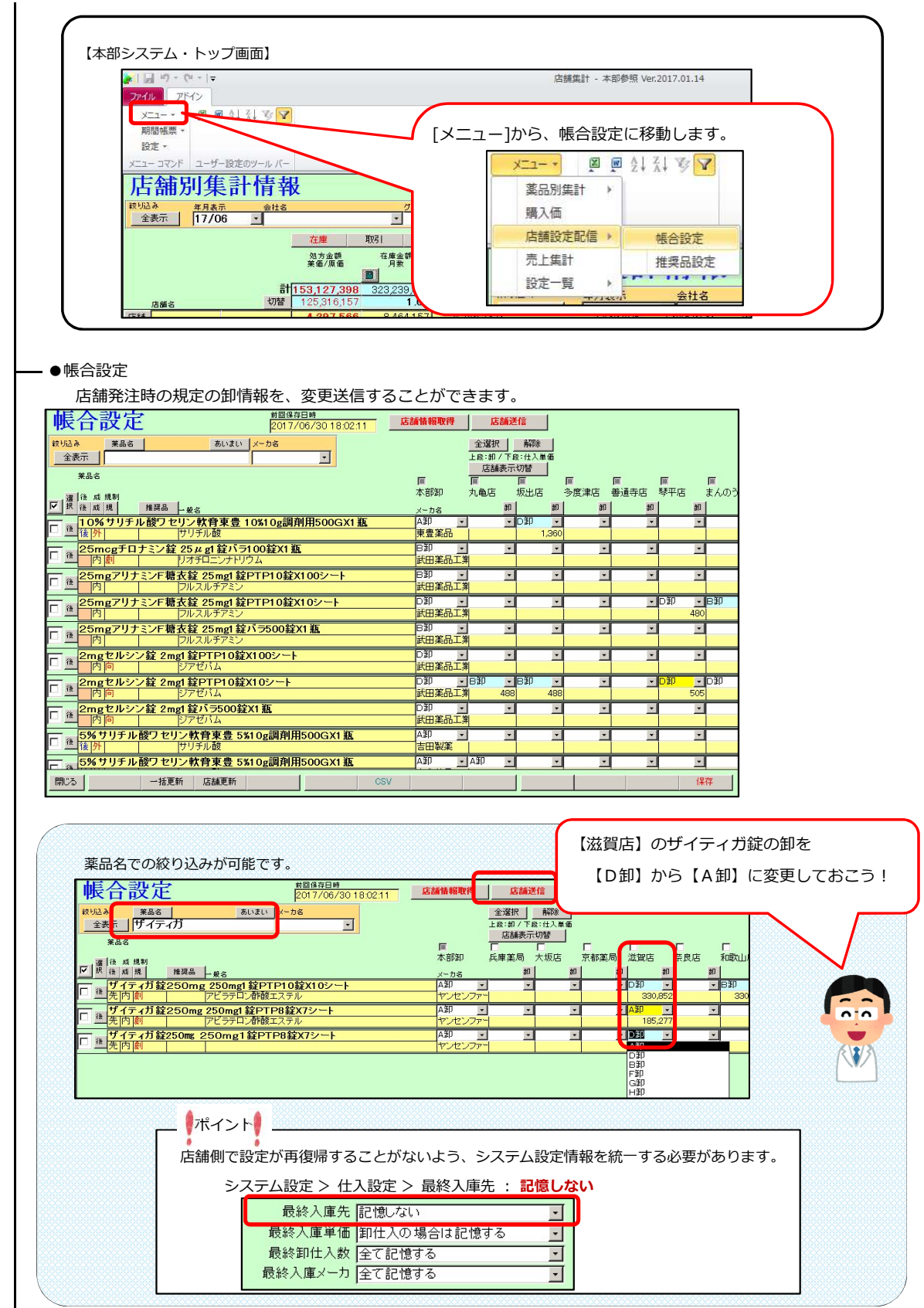

### -●推奨品設定

後発品など、店舗での採用品目を統一する目的で、推奨フラグを設定することができます。

|                                                                                                    | ·豊店<br>   |
|----------------------------------------------------------------------------------------------------|-----------|
| 10日本         第品名         あいまい         メーカ名         10日本         10日本 <t< td=""><td>:豊店<br/>数</td></t<>                                                                                                    | :豊店<br>数  |
| (1) (1) (1) (1) (1) (1) (1) (1) (1) (1)                                                                                                    | ·豊店<br>18 |
| 正述     広舗表示切替     取扱       第8.6     207     九亀店     坂出店     多度岸店     登店     三       2017     大市店     坂出店     多度岸店     登店     三     三       2017     大市店     坂出店     多度岸店     登店     三     三       2017     大市方     推建     夏     夏     夏     夏     夏     夏       2017     アモチジンD錠20mg[ 日医工 J 20mg1 錠 PTP 10錠X102 ト     A推     -     -     -     -       2017     アモチジンD錠20mg[ 日医工 J 20mg1 錠 PTP 10錠X502 ト     A推     -     -     -     -       2017     アモチジンD錠20mg[ 日医工 J 20mg1 錠 PTP 10錠X502 ト     A推     -     -     -     -       2017     アモチジンD錠20mg[ 日医工 J 20mg1 錠 PTP 10錠X502 ト     A推     -     -     -     -       2017     アモチジンD錠10mg1 GJ 10mg1 錠 PTP 10錠X502 ト     A     -     -     -     -       2017     アモチジンD錠10mg1 GJ 10mg1 錠 PTP 10錠X02 ト     -     -     -     -     -     -       2017     日本     日本     -     -     -     -     -     -     -       2017     日本     日本     -     -     -     -     -     -     -       2017     日本     -     -     - </td <td>豊店<br/></td>                                                                                                    | 豊店<br>    |
|                                                                                                    | 豊店<br>8   |
|                                                                                                    | 8         |
| M     M                                                                                                    | 8         |
|                                                                                                    |           |
| プ <del>7</del> モチジン0 <u>ឳ20mg[1B医工] 20mg1 錠 PTP 10錠X50シート</u> A推<br>IB工     IB工     IB工     IB工     IB工     IB工     IB工     IB工     IB工     IB工     IB工     IB工     IB工     IB工     IB工     IB工     IB工     IB工     IB工     IB工     IB工     IB工     IB工     IB工     IB工     IBT     IBT     IT     IBT     IBT     IBT     IBT     IBT     IBT     IB |           |
| ■ [後内] アメモデジーの2510mg13G110mg13G110mg13G2110mg13G210mg13G110mg13G110           | _         |
| □ 査 後内 アナチジノの超10mg1JGJ 10mg1 経 PTP 10超X100ジート C推<br>□ 本ジェアリ □ 日本ジェアリ □ 日本ジェアリ □ 日本ジェアリ □ 日本ジェアリ □ 日本ジェアリ □ 日本ジェアリ □ 日本ジェアリ □ 日本ジェアリ □ 日本ジェアリ □ 日本ジェアリ □ 日本ジェアリ □ 日本ジェアリ □ 日本ジェアリ □ 日本ジェアリ □ 日本ジェアリ □ 日本ジェアリ □ 日本ジェアリ □ 日本ジェアリ □ 日本ジェアリ □ 日本ジェアリ □ 日本ジェアリ □ 日本ジェアリ □ 日本ジェアリ □ 日本ジェアリ □ 日本ジェアリ □ 日本ジェアリ □ 日本ジェアリ □ 日本ジェアリ □ 日本ジョアリ □ 日本ジェアリ □ 日本ジョアリ □ 日本ジョアリ □ 日本ジョアリ □ 日本ジョアリ □ 日本ジョアリ □ 日本ジョアリ □ 日本ジョアリ □ 日本ジョアリ □ 日本ジョアリ □ 日本ジェアリ □ 日本ジェアリ □ 日本ジェアリ □ 日本ジェアリ □ 日本ジェアリ □ 日本ジョアリ □ 日本ジョアリ □ 日本                                                                                                    |           |
|                                                                                                    |           |
| □ 通貨内 「ファモデジンの1 新 1 0 mg1 3G」 1 0 mg1 3G 1 1 0 mg1 3G 1 0 mg1 3G 1 0 mg1 3           |           |
| - ファモチジンOD錠10mg[JG110mg1錠 バラ 500錠X1瓶 C拼                                                                                                    | _         |
|                                                                                                    |           |
| □ ● ファモチジンOD錠10mg[TBP] 10mg1錠 PTP 10錠X10シート<br>振奏率品工業 #                                                                                                    |           |
| では、1000年10mg[TBP110mg128 PTP102250シット 非                                                                                                    | _         |
| □ <u>準</u> 後内 □ 77モチジン □ □ □ □ □ □ □ □ □ □ □ □ □ □ □ □ □ □ □                                                                                                    |           |
| ファモチンシOD錠1.0mg[YD] 10mg1錠 PTP 10錠X100シート                                                                                                    |           |
|                                                                                                    |           |
| アチナチンクロロン I Umg1YD1 10mg1 経 P1P 10 経X100 ジート     (後内)     ファモチジン     「酸増量     「     「     「     「     「     」     「     」     」     」     」     」     」     」     」     」     」     」     」     」     」     」     」     」     」     」     」     」     」     」     」     」     」     」     」     」     」     」     」     」     」     」     」     」     」     」     」     」     」     」     」     」     」     」     」     」     」     」     」     」     」     」     」     」     」     」     」     」     」     」     」     」     」     」     」     」     」     」     」     」     」     」     」     」     」     」     」     」     」     」     」     」     」     」     」     」     」     」     」     」     」     」     」     」     」     」     」     」     」     」     」     」     」     」     」     」     」     」     」     」     」     」     」     」     」     」     」     」     」     」     」     」     」     」     」     」     」     」     」     」     」     」     」     」     」     」     」     」     」     」     」     」     」     」     」     」     』     」     』     」     」     」     』     」     』     』     』     』     』     』     』     』     』     』     』     』     』     』     』     』     』     』     』     』     』     』     』     』     』     』     』     』     』     』     』     』     』     』     』     』     』     』     』     』     』     』     』     』     』     』     』     』     』     』     』     』     』     』     』     』     』     』     』     』     』     』     』     』     』     』     』     』     』     』     』     』     』     』     』     』     』     』     』     』     』     』     』     』     』     』     』     』     』     』     』     』     』     』     』     』     』     』     』     』     』     』     』     』     』     』     』     』     』     』     』     』     』     』     』     』     』     』     』     』     』     』     』     』     』     』     』     』     』     』     』     』     』     』     』     』     』     』     』     』     』     』     』     』     』     』     』     』     』     』     』     』     』     』     』     』     』     』     』     』     』     』     』                   |           |
| ファモモジンOD錠10mg[YD] 10mg1錠 PTP 10錠X102~ト                                                                                                    |           |
| · · · · · · · · · · · · · · · · · · ·                                                                                                    |           |

「<mark>推奨品」</mark>を採用しておけば、

過剰になっても他の店舗で引き取ってもらえるから

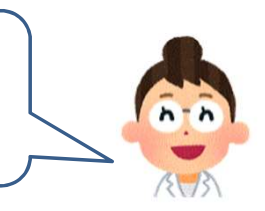

安心して採用できるわね!

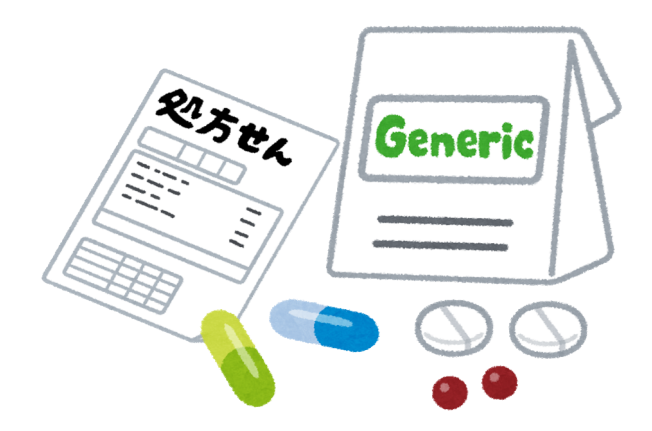

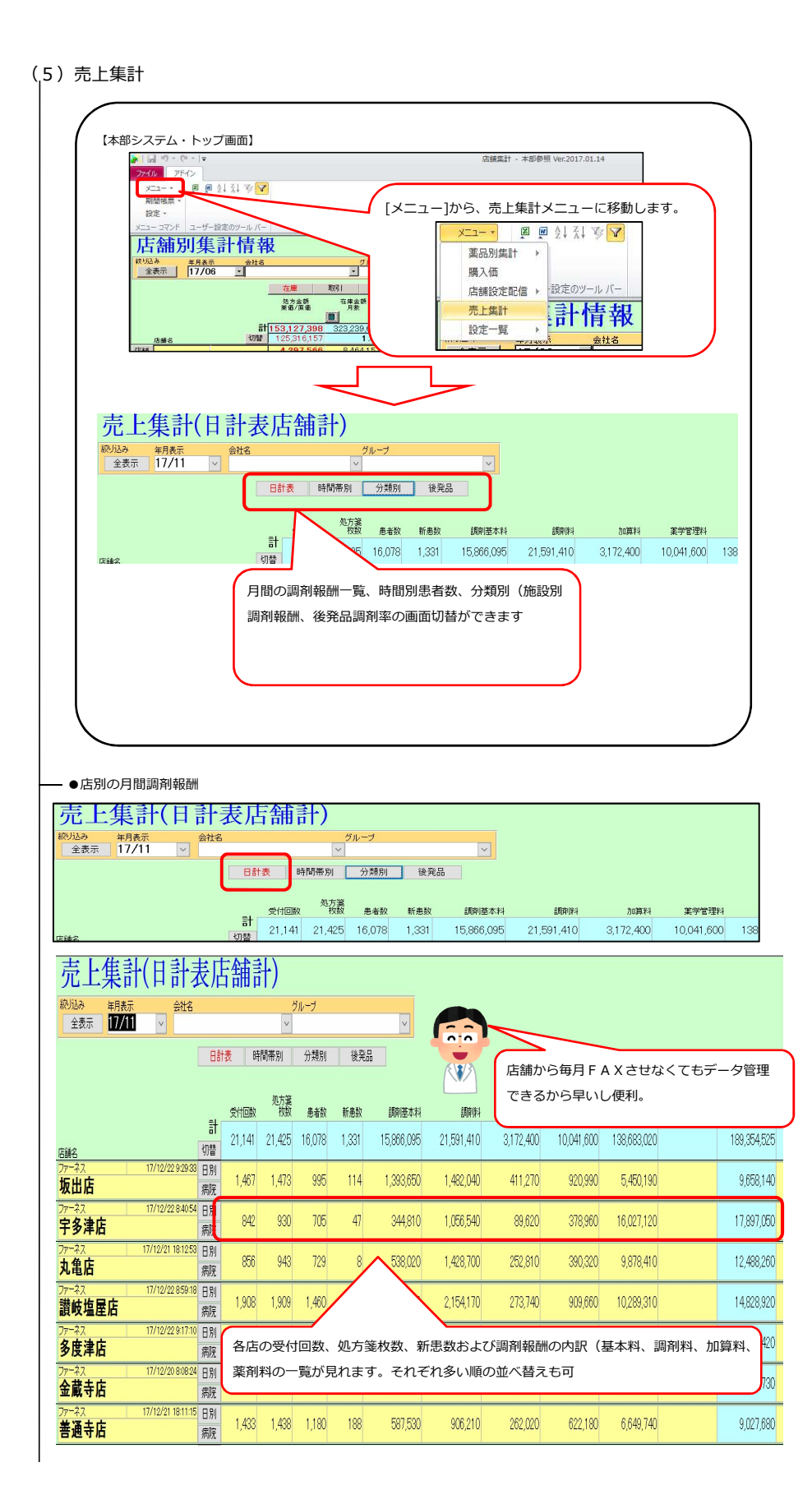

| 医療機関別                                                                                                    |                                                                                                    |                                                                                                    |                                                                                                    | 「細い                                                                                                    | 計)                                                                                                    |                                                                                                    |                                                                                                    |                                                                                                    |                                                                                                    |                                                                                                    |                                                                                                    |                                                                                                    |                                                                                                    |                                                                                                    |
|----------------------------------------------------------------------------------------------------|----------------------------------------------------------------------------------------------------|----------------------------------------------------------------------------------------------------|----------------------------------------------------------------------------------------------------|----------------------------------------------------------------------------------------------------|----------------------------------------------------------------------------------------------------|----------------------------------------------------------------------------------------------------|----------------------------------------------------------------------------------------------------|----------------------------------------------------------------------------------------------------|----------------------------------------------------------------------------------------------------|----------------------------------------------------------------------------------------------------|----------------------------------------------------------------------------------------------------|----------------------------------------------------------------------------------------------------|----------------------------------------------------------------------------------------------------|----------------------------------------------------------------------------------------------------|
| 它上集計                                                                                                    | (日)                                                                                                    | 計了                                                                                                    | X/F                                                                                                    |                                                                                                    |                                                                                                    | ブループ                                                                                                    |                                                                                                    |                                                                                                    |                                                                                                    |                                                                                                    |                                                                                                    |                                                                                                    |                                                                                                    |                                                                                                    |
| 全表示 17/11                                                                                                    | ~                                                                                                    |                                                                                                    | -                                                                                                    |                                                                                                    | ~                                                                                                    |                                                                                                    |                                                                                                    |                                                                                                    | ~                                                                                                    | ]                                                                                                    |                                                                                                    |                                                                                                    |                                                                                                    |                                                                                                    |
|                                                                                                    |                                                                                                    |                                                                                                    | Bat                                                                                                    | 表問                                                                                                    | 師帯別                                                                                                    | 分類別                                                                                                    | 1                                                                                                    | 注注品                                                                                                    |                                                                                                    |                                                                                                    |                                                                                                    |                                                                                                    |                                                                                                    |                                                                                                    |
|                                                                                                    |                                                                                                    |                                                                                                    | et r                                                                                                    | 受付回数                                                                                                    | 処方箋<br>枚数                                                                                                    | 患者数                                                                                                    | 新患                                                                                                    | 数                                                                                                    | 調剤基                                                                                                    | 本料                                                                                                    |                                                                                                    |                                                                                                    |                                                                                                    |                                                                                                    |
| 詺                                                                                                    |                                                                                                    |                                                                                                    | aT<br>切替                                                                                                    | 21,141                                                                                                    | 21,425                                                                                                    | 16,078                                                                                                    | 1,33                                                                                                    | 81                                                                                                    | 15,866,                                                                                                    | 095                                                                                                    | 2                                                                                                    |                                                                                                    |                                                                                                    |                                                                                                    |
| -ネス<br>出店                                                                                                    | 17/12/2                                                                                                    | 2 9:29:33                                                                                                    | 모뭰                                                                                                    | 1,467                                                                                                    | 1,473                                                                                                    | 995                                                                                                    | 11                                                                                                    | 4                                                                                                    | 1,393,                                                                                                    | 650                                                                                                    |                                                                                                    |                                                                                                    |                                                                                                    |                                                                                                    |
|                                                                                                    |                                                                                                    |                                                                                                    |                                                                                                    |                                                                                                    |                                                                                                    |                                                                                                    |                                                                                                    |                                                                                                    |                                                                                                    |                                                                                                    |                                                                                                    |                                                                                                    |                                                                                                    | _                                                                                                    |
| 7 前報 新町 回 国 の 谷<br>各店が受けている<br>売上集計(店<br><sup>4月</sup><br>2017年11月 端岡<br><sup>88</sup> 行の線18か<br>計<br>歴瞭戦略<br>で<br>(広明<br>電源戦略<br>変単の<br>(広明<br>変単の<br>(広明<br>変単の)<br>(広明<br>変単の)<br>(広明<br>変単の)<br>(広明<br>変単の)<br>(古)<br>(古)<br>(古)<br>(古)<br>(古)<br>(古)<br>(古)<br>(古)<br>(古)<br>(古                                                                                                    | 店<br>医療機<br>補医が<br>の<br>累計になりま<br>の<br>取計になりま<br>の<br>取計になりま<br>の<br>見<br>計<br>の<br>見<br>、<br>の<br>見<br>、<br>の<br>見<br>、<br>の<br>見<br>、<br>の<br>見<br>、<br>の<br>見<br>、<br>の<br>見<br>、<br>の<br>見<br>、<br>の<br>し<br>、<br>の<br>ま<br>い<br>こ<br>な<br>り<br>た<br>の<br>し<br>、<br>の<br>ま<br>い<br>こ<br>な<br>り<br>た<br>の<br>し<br>、<br>の<br>ま<br>の<br>こ<br>の<br>た<br>の<br>し<br>、<br>の<br>ま<br>い<br>こ<br>な<br>り<br>た<br>の<br>し<br>、<br>の<br>ま<br>い<br>こ<br>な<br>り<br>た<br>の<br>し<br>、<br>の<br>ま<br>い<br>こ<br>な<br>り<br>た<br>の<br>こ<br>な<br>り<br>ま<br>の<br>こ<br>な<br>り<br>本<br>、<br>の<br>こ<br>、<br>の<br>、<br>の<br>こ<br>、<br>の<br>、<br>の<br>こ<br>な<br>り<br>本<br>、<br>の<br>、<br>の<br>、<br>の<br>、<br>の<br>こ<br>、<br>の<br>、<br>の<br>、<br>の<br>、<br>の<br>、<br>の<br>、<br>の<br>、<br>の<br>ま<br>の<br>、<br>の<br>ま<br>の<br>、<br>、<br>の<br>、<br>の<br>の<br>、<br>の<br>、<br>の<br>、<br>の<br>、<br>の<br>、<br>の<br>、<br>の<br>、<br>の<br>、<br>の<br>、<br>の<br>、<br>の<br>、<br>の<br>の<br>の<br>、<br>の<br>の<br>、<br>の<br>の<br>、<br>の<br>の<br>、<br>の<br>の<br>、<br>の<br>、<br>の<br>の<br>、<br>の<br>の<br>の<br>、<br>の<br>の<br>の<br>、<br>の<br>の<br>の<br>の<br>の<br>の<br>の<br>の<br>の<br>の<br>の<br>の<br>の | - C (非<br>後<br>関<br>別<br>の                                                                                                    | の元<br>つ調剤:<br>日子<br>(571 3<br>2<br>2<br>2                                                                                                    | ック)で<br>報酬が受<br>額<br>額<br>(998<br>2<br>7<br>11                                                                                                    | ・ <b>デザ 9 と</b><br>・<br>・<br>・<br>「<br>本の高<br>・<br>「<br>本の高<br>・<br>、<br>、<br>、<br>、<br>、<br>、<br>、<br>、<br>、<br>、<br>、<br>、<br>、                                                                                                    | <ul> <li>高い医療</li> <li>(株式)上型     <li>(4)     <li>(4)     <li>(4)     <li>(4)     <li>(4)     <li>(4)     <li>(4)     <li>(4)     <li>(4)     <li>(4)     <li>(4)     <li>(4)     <li>(4)     <li>(4)     <li>(4)     </li> <li>(4)     </li> <li>(4)     </li> <li>(4)     </li> <li>(4)     </li> <li>(4)     </li> <li>(4)     </li> <li>(4)     </li> <li>(4)     </li> <li>(4)     </li> <li>(4)     </li> <li>(4)     </li> <li>(4)     </li> <li>(4)      </li> <li>(4)      </li> <li>(5)      </li> <li>(4)      </li> <li>(4)      </li> <li>(4)      </li> <li>(5)      </li> <li>(5)      </li> <li>(5)      </li> <li>(5)      </li> <li>(5)      </li> <li>(5)      (5)      (5)      (5)     (6)&lt;</li></li></li></li></li></li></li></li></li></li></li></li></li></li></li></li></ul>                                                                                                    | 機関川頁<br>第8%<br>073220 4,<br>2,130<br>17,920<br>32,430                                                                                                    | (こ見オ<br><sup>技術時4</sup><br>254,330<br>3,270<br>5,380<br>7,980                                                                                                    | します<br>(調選本科)                                                                                                    | 1997<br>1997<br>1997                                                                                                    | ħUĤŦĂ                                                                                                    | (#\$#)                                                                                                    | 患者負担間<br>2,490,884<br>920<br>2,870<br>12,130                                                                                                    | 新島設                                                                                                    |
| 扇内医院                                                                                                    | 0.13%                                                                                                    | 2                                                                                                    | 2                                                                                                    | 2                                                                                                    | 13,330                                                                                                    |                                                                                                    | 9,060                                                                                                    | 4,270                                                                                                    |                                                                                                    |                                                                                                    |                                                                                                    |                                                                                                    | 4,000                                                                                                    |                                                                                                    |
| 前田病元/杉亚<br>大森整形外科                                                                                                    | 0.13%                                                                                                    | 4                                                                                                    | 2                                                                                                    | 9                                                                                                    | 36,330                                                                                                    |                                                                                                    | 22,990                                                                                                    | 3,890                                                                                                    |                                                                                                    |                                                                                                    |                                                                                                    |                                                                                                    | 1,660                                                                                                    |                                                                                                    |
| 長谷川医院                                                                                                    | 0.13%                                                                                                    | 3                                                                                                    | 2                                                                                                    | 5                                                                                                    | 6,030                                                                                                    |                                                                                                    | 990                                                                                                    | 5,040                                                                                                    |                                                                                                    |                                                                                                    |                                                                                                    |                                                                                                    | 340                                                                                                    |                                                                                                    |
| 東京逓信病院                                                                                                    | 0.13%                                                                                                    | 2                                                                                                    | 2                                                                                                    | 5                                                                                                    | 26,560                                                                                                    |                                                                                                    | 18,390                                                                                                    | 8,180                                                                                                    |                                                                                                    |                                                                                                    |                                                                                                    |                                                                                                    | 5,330                                                                                                    |                                                                                                    |
| 日町浦圏科医院<br>白浜医院大和                                                                                                    | 0.13%                                                                                                    | 3                                                                                                    | 2                                                                                                    | 6                                                                                                    | 5,870<br>26.520                                                                                                    |                                                                                                    | 920                                                                                                    | 4,950                                                                                                    |                                                                                                    |                                                                                                    |                                                                                                    |                                                                                                    | 1,180                                                                                                    |                                                                                                    |
| NTT東日本関東                                                                                                    | 0.06%                                                                                                    | 1                                                                                                    | 1                                                                                                    | 2                                                                                                    | 19,070                                                                                                    |                                                                                                    | 16,690                                                                                                    | 2,380                                                                                                    |                                                                                                    |                                                                                                    |                                                                                                    |                                                                                                    | 5,720                                                                                                    |                                                                                                    |
| あおきウィシスクリ                                                                                                    | 0.06%                                                                                                    | 1                                                                                                    | 1                                                                                                    | 1                                                                                                    | 4,560                                                                                                    |                                                                                                    | 2,520                                                                                                    | 2,040                                                                                                    |                                                                                                    |                                                                                                    |                                                                                                    |                                                                                                    | 1,370                                                                                                    |                                                                                                    |
|                                                                                                    | ·(日<br>▽<br>間帯別                                                                                                    | 計表                                                                                                    | このまたまで、 このまたまで、 このまたまたまで、 このまたまで、 このまたまたまで、 このまたまで、 このまたまたまで、 このまたまたまで、 このまたまたまで、 このまたまたまたまたまたまたまたまたまたまたまたまたまたまたまたまたまたまたまた                                                                                                    | (計計) 受付回数 21,141                                                                                                    | <ul> <li>グルー</li> <li>グルー</li> <li>グルー</li> <li>グルー</li> <li>グルー</li> <li>クル</li> <li>クル</li> <li>クル</li> <li>マル</li> <li>マル</li></ul>                                                                                                    | -ブ<br>) 2類月り<br>豊者教<br>5,078                                                                                                    | 後発品<br>新患数<br>1,331                                                                                                    | <b>15,866</b>                                                                                                    | ✓ 基本料 5,095                                                                                                    | 88<br>21,591,4                                                                                                    | 和原4<br> 10                                                                                                    | <u>វារាផ្ទុន</u><br>3,172,40                                                                                                    | 의 31<br>0 10,1                                                                                                    | 学管理和<br>041,600                                                                                                    |
|                                                                                                    | ·(日<br>『<br>間帯別<br>跳                                                                                                    | 計表<br>atta<br>I<br>L<br>L<br>合<br>t<br>名                                                                                                    | 受店<br>==計書<br>动雪<br>↓<br>計)<br>ッ<br>ッ<br>ッ                                                                                                    | (時間)<br>受付回数<br>21,141                                                                                                    | <ul> <li>グルー</li> <li>第別 2</li> <li>処方義 ;</li> <li>21,425 16</li> <li>✓</li> </ul>                                                                                                    | -ブ<br><sup> - ブ</sup><br>悪者数<br>5,078                                                                                                    | 後発品<br>新患紋<br>1,331                                                                                                    | <u>្សពីគម្រ</u>                                                                                                    | ¥本科<br>3,095                                                                                                    | 部<br>21,591,4                                                                                                    | 和第3<br>HO                                                                                                    | 加算和<br>3,172,40                                                                                                    | 병 3<br>0 <mark>10,</mark>                                                                                                    | :学管理和<br>941,600                                                                                                    |
| 時間帯別<br>売上集計<br>(時間)<br>(1)<br>(1)<br>(1)<br>(1)<br>(1)<br>(1)<br>(1)<br>(1                                                                                                    | (日<br>▼<br>「<br>一<br>、                                                                                                    | 計<br>2016<br>11<br>11<br>6計<br>33,792                                                                                                    | 受店<br>====================================                                                                                                    | *<br>●時間<br>ぞけ回数<br>21,141<br>。<br>8時 9<br>1,914 328                                                                                                    | ▲)<br>第月1 22<br>単方扱数<br>第1,425 16<br>単<br>単<br>単<br>単<br>単<br>単<br>単<br>単<br>単<br>単<br>単<br>単<br>単                                                                                                    | -ブ<br>-ブ<br>基者数<br>5,078<br>11時 12<br>2,092<br>77                                                                                                    | 後発品<br>新書数<br>1,331                                                                                                    | 15,860<br>14#                                                                                                    | ≤<br>5,095<br>1時<br>1,999                                                                                                    | 21,591,4<br>21,591,4<br>16時 17<br>174 93                                                                                                    | 和課刊<br>11 O<br>年 10時<br>4 243                                                                                                    | 力の算符<br>3,172,400<br>19時<br>37                                                                                                    | 8 <b>3</b><br>0 10,<br>20# 21<br>2                                                                                                    | 3学管理和<br>241,600<br>₹ 238                                                                                                    |
| 時間帯別<br>売上集計<br>全表示<br>17/11<br>FERE<br>FERE | (日<br>▼                                                                                                    | 計ま<br>☆11名<br>○<br>11<br>11<br>11<br>11<br>11<br>11<br>11<br>11<br>11                                                                                                    | 受店<br><sup>田計#</sup><br>計<br>(計))<br>////////////////////////////////                                                                                                    | (日本)<br>(1)<br>(1)<br>(1)<br>(1)<br>(1)<br>(1)<br>(1)<br>(1)<br>(1)<br>(1                                                                                                    |                                                                                                    | -ブ<br>-ブ<br>-ブ<br>-ブ<br>-ブ<br>-ブ<br>-ブ<br>-ブ<br>-ブ<br>-ブ                                                                                                    | 後発品<br>新曲数<br>1,331<br>年 13時<br>3 857                                                                                                    | 145<br>1988<br>1988                                                                                                    | ✓ 基本料<br>5,095<br>15時<br>1,999<br>1<br>05                                                                                                    | 21,591,4<br>21,591,4<br>16時 17<br>17<br>17<br>19<br>20<br>20<br>20                                                                                                    | ₩₩4<br>H1O                                                                                                    | 力の算利<br>3,172,40<br>10時<br>37                                                                                                    | 13 10,<br>0 10,<br>20# 21<br>2 19,92                                                                                                    | キャンジョン<br>241,600<br>キャンジョン<br>3                                                                                                    |
| 時間帯別<br>売上集計<br>(17/11)<br>(17/11)                                                                                                    |                                                                                                    | 計表<br>☆社名<br>り店名<br>39,792<br>3,022                                                                                                    | 長店<br>====================================                                                                                                    | (日本) (日本) (日本) (日本) (日本) (日本) (日本) (日本)                                                                                                    | <ul> <li>・)</li> <li>ジルー</li> <li>ジルー</li> <li>ジェクション</li> <li>ジェクション</li> <li>ジェクリン</li> <li>ジェクリン</li>     &lt;</ul>                                                                                                    | 11時         12           2,692         77           310         111                                                                                                    | 後発品<br>新書設<br>3.331<br>5.64                                                                                                    | 14#<br>15,860                                                                                                    | マ<br>基本料<br>5,095<br>1999<br>1<br>95                                                                                                    | 調<br>21.591,4<br>.714 93<br>103 8                                                                                                    | eusea<br>110<br>4 248<br>5 56                                                                                                    | роја<br>3,172,400<br>1944<br>37<br>17                                                                                                    | 4 a<br>2 10,<br>20# 21<br>2 19,22<br>2 1,51                                                                                                    | 19年1月11日<br>1月11日<br>1月111日<br>1月111日<br>1月111日<br>1月111日<br>1月111日<br>1月111日<br>1月1111<br>1月1111<br>1月1111<br>1月1111<br>1月1111<br>1月1111<br>1月11111<br>1月11111<br>1月11111<br>1月111111 |
| 時間帯別<br>売上集計<br>(時間帯)<br>(1)<br>(1)<br>(1)<br>(1)<br>(1)<br>(1)<br>(1)<br>(1                                                                                                    | (日<br>▼                                                                                                    | 計までは、1000円では、1000円では、1000000000000000000000000000000000000                                                                                                    | 受店<br>Bit #<br>State<br>State<br>S | (計画)<br>受け回政<br>21,141<br>(-ブ)                                                                                                    | <ul> <li>アルー</li> <li>アルー</li> <li>アルー</li> <li>文</li> <li>空</li> <li>空</li> <li>単点談</li> <li>(1)</li> <li>(1)</li> </ul>                                                                                                    | - プ<br>・ 資産例<br>11時 12<br>682 77<br>310 11<br>142 8                                                                                                    | 使死品<br>新集款<br>3 857<br>5 64<br>0 74                                                                                                    | 1.45<br>1.95<br>1.32<br>55                                                                                                    | <ul> <li>基本料</li> <li>5,095</li> <li>1999</li> <li>1</li> <li>95</li> <li>40</li> </ul>                                                                                                    | am<br>21,591,4<br>1985 17<br>1714 93<br>103 8<br>33                                                                                                    | F 1994<br>F 1895<br>F 243<br>F 56<br>F 56<br>F 56<br>F 56                                                                                                    | 90 <b>99</b> 3<br>3,3,172,400<br>1994<br>37<br>17                                                                                                    | 14 m<br>2017 210,<br>2017 219,22<br>219,92<br>21,51<br>84                                                                                                    | キデ宙理和<br>4<br>4<br>4                                                                                                    |
| 時間帯別<br>売上集計<br>(時間<br>全表示 17/11<br>年月表示<br>全表示 17/11                                                                                                    | (日<br>)<br>)<br>)<br>)<br>)<br>)<br>)<br>)<br>)<br>)<br>)<br>)<br>)<br>)<br>)<br>)<br>)<br>)<br>)                                                                                                    | 計えませる。 合せる。 うけにたお うけにたお うりにたお うりにたお うりのうりょう うりのうりょうりょう うりのうりょう うりのうりょう うりのうりょう うりのうりょう うりのうりょう うりのうりょう うりのうりょう うりのうりょう うりのうりょう うりのうりょう うりのうりょう うりのうりょう うりのうりょう <td></td> <td>* 日前<br/>受付回数<br/>21,141 2<br/>1,914 3,28<br/>53 21<br/>町別のま</td> <td>*)     */・     */・     */     */     */     */     */     */     */     */     */     */     */     */     */     */     */     */     */     */     */     */     */     */     */     */     */     */     */     */     */     */     */     */     */     */     */     */     */     */     */     */     */     */     */     */     */     */     */     */     */     */     */     */     */     */     */     */     */     */     */     */     */     */     */     */     */     */     */     */     */     */     */     */     */     */     */     */     */     */     */     */     */     */     */     */     */     */     */     */     */     */     */     */     */     */     */     */     */     */     */     */     */     */     */     */     */     */     */     */     */     */     */     */     */     */     */     */     */     */     */     */     */     */     */     */     */     */     */     */     */     */     */     */     */     */     */     */     */     */     */     */     */     */     */     */     */     */     */     */     */     */     */     */     */     */     */     */     */     */     */     */     */     */     */     */     */     */     */     */     */     */     */     */     */     */     */     */     */     */     */     */     */     */     */     */     */     */     */     */     */     */     */     */     */     */     */     */     */     */     */     */     */     */     */     */     */     */     */     */     */     */     */     */     */     */     */     */     */     */     */     */     */     */     */     */     */     */     */     */     */     */     */     */     */     */     */     */     */     */     */     */     */     */     */     */     */     */     */     */     */     */     */     */     */     */     */     */     */     */     */     */     */     */     */     */     */     */     */     */     */     */     */     */     */     */     */     */     */     */     */     */     */     */     */     */     */     */     */     */</td> <td>- ブ<br/>- ブ<br/>- ブ<br/>- ブ<br/>- ブ<br/>- ブ<br/>- ブ<br/>- ブ</td> <td>後発品<br/>新参数<br/>新参数<br/>5 64<br/>5 64<br/>0 74<br/>5 74</td> <td>28990<br/>145,860<br/>1,983<br/>1,983<br/>132<br/>55</td> <td>×<br/>基本料<br/>15時<br/>1,999 1<br/>95<br/>4)</td> <td>ang<br/>21,591,-<br/>168 177<br/>103 8<br/>39</td> <td>₩¥4<br/>110<br/>4<br/>4<br/>2<br/>2</td> <td>лора<br/>3,172,400<br/>1984<br/>37<br/>17</td> <td>4 a<br/>2 006 2192<br/>2 1922<br/>2 151<br/>84</td> <td>29/官理和<br/>241,600<br/>3<br/>3</td>                                                                                                    |                                                                                                    | * 日前<br>受付回数<br>21,141 2<br>1,914 3,28<br>53 21<br>町別のま                                                                                                    | *)     */・     */・     */     */     */     */     */     */     */     */     */     */     */     */     */     */     */     */     */     */     */     */     */     */     */     */     */     */     */     */     */     */     */     */     */     */     */     */     */     */     */     */     */     */     */     */     */     */     */     */     */     */     */     */     */     */     */     */     */     */     */     */     */     */     */     */     */     */     */     */     */     */     */     */     */     */     */     */     */     */     */     */     */     */     */     */     */     */     */     */     */     */     */     */     */     */     */     */     */     */     */     */     */     */     */     */     */     */     */     */     */     */     */     */     */     */     */     */     */     */     */     */     */     */     */     */     */     */     */     */     */     */     */     */     */     */     */     */     */     */     */     */     */     */     */     */     */     */     */     */     */     */     */     */     */     */     */     */     */     */     */     */     */     */     */     */     */     */     */     */     */     */     */     */     */     */     */     */     */     */     */     */     */     */     */     */     */     */     */     */     */     */     */     */     */     */     */     */     */     */     */     */     */     */     */     */     */     */     */     */     */     */     */     */     */     */     */     */     */     */     */     */     */     */     */     */     */     */     */     */     */     */     */     */     */     */     */     */     */     */     */     */     */     */     */     */     */     */     */     */     */     */     */     */     */     */     */     */     */     */     */     */     */     */     */     */     */     */     */     */     */     */     */     */     */     */     */     */     */     */     */     */     */     */     */     */     */     */     */     */                                                                                                    | - ブ<br>- ブ<br>- ブ<br>- ブ<br>- ブ<br>- ブ<br>- ブ<br>- ブ                                                                                                    | 後発品<br>新参数<br>新参数<br>5 64<br>5 64<br>0 74<br>5 74                                                                                                    | 28990<br>145,860<br>1,983<br>1,983<br>132<br>55                                                                                                    | ×<br>基本料<br>15時<br>1,999 1<br>95<br>4)                                                                                                    | ang<br>21,591,-<br>168 177<br>103 8<br>39                                                                                                    | ₩¥4<br>110<br>4<br>4<br>2<br>2                                                                                                    | лора<br>3,172,400<br>1984<br>37<br>17                                                                                                    | 4 a<br>2 006 2192<br>2 1922<br>2 151<br>84                                                                                                    | 29/官理和<br>241,600<br>3<br>3                                                                                                    |
| 時間帯別<br>売上集計<br>(中間帯)<br>(17/11)<br>(17/11)<br>(17/11)<br>(17/11)<br>(17/11)<br>(17/12/21)<br>(17/12/21)<br>(1)<br>(1)<br>(1)<br>(1)<br>(1)<br>(1)<br>(1)<br>(                                                                                                    | (日<br>▼                                                                                                    | 計え<br>金社名<br>り<br>に<br>合<br>部<br>33,792<br>3,022<br>1,686<br>5の月間                                                                                                    |                                                                                                    | 合計計<br>受け回級<br>21,141<br>レブ<br>時間<br>、 の<br>の ま<br>の ま<br>の ま<br>の ま<br>の ま の<br>の ま<br>の ま の<br>の ま の<br>ま の ま の                                                                                                    | <ul> <li>アルー</li> <li>第月1 2</li> <li>2</li> <li>※衣護</li> <li>第</li> <li>21,425 16</li> <li>1</li> <li>3,430 2</li> <li>3</li> <li>3,430 2</li> <li>3</li> <li>2,60</li> <li>4,60</li> <li>4,</li></ul>                                                                                                    | 「<br>第第列<br>11時 12<br>2,072 1<br>11時 12<br>2,072 7<br>310 11<br>310 11<br>14 8<br>2<br>2<br>2<br>2<br>2<br>2<br>2<br>2<br>2<br>2<br>2<br>3<br>1<br>1<br>4<br>2<br>2<br>3<br>1<br>3<br>1<br>4<br>3<br>1<br>4<br>3<br>1<br>5<br>1<br>5<br>1<br>1<br>1<br>1<br>1<br>1<br>1<br>1<br>1<br>1<br>1<br>1<br>1                                                                                                    | 検究品<br>新急数<br>3 857<br>5 64<br>0 74<br>まます                                                                                                    | 2899<br>15,860<br>1,983<br>1,983<br>1,92<br>55                                                                                                    | ★本料<br>3,095<br>19時<br>95<br>40                                                                                                    | . 21,591,4<br>21,591,4<br>103 8<br>39                                                                                                    | 110<br>110<br>2<br>5<br>5<br>5<br>5<br>5<br>5<br>6                                                                                                    | лоща 3,172,400<br>1984<br>37<br>17                                                                                                    | 4 3<br>0 10,<br>20% 219,92<br>2 1,51<br>84                                                                                                    | :学管理料<br>041,600                                                                                                    |
| 時間帯別<br>売上集計<br>(17/11)<br>(17/12/21)<br>(17/12/21)<br>(17/12)<br>(17/12)<br>(17/12)<br>(17/12)<br>(17/12)<br>(17/12)<br>(17/12)<br>(17/12)<br>(17/12)<br>(17/12)<br>(17/12)<br>(17/12)<br>(17/12)                                                                                                    | (日<br>▼                                                                                                    | 計まれる 第11月1日 第11月1日 </td <td></td> <td>(計計計)のま</td> <td><ul> <li>アルー</li> <li>アルー</li> <li>アル・</li> <li>アル・</li> <li>アル・</li> <li>アル・</li> <li>アル・</li> <li>アル・</li> <li>アル・</li> <li>アル・</li> <li>アル・</li> <li>アル・</li> <li>アル・</li> <li>アル・</li> <li>アル・</li> <li>アル・</li> <li>アル・</li> <li>アル・</li> <li>アル・</li> <li>アル・</li> <li>アル・</li></ul></td> <td>11時 12<br/>602 77<br/>310 11<br/>14 28<br/>14 28<br/>14<br/>14 14<br/>14 14<br/>14<br/>14<br/>14<br/>14<br/>14<br/>14<br/>14<br/>14<br/>14</td> <td>使発品<br/>新急数<br/>3 857<br/>5 64<br/>0 74<br/>ます</td> <td>145<br/>15,860<br/>1,983<br/>1,983<br/>1,983<br/>1,983</td> <td>■</td> <td>am<br/>21.591,4<br/>714 93<br/>714 93<br/>33<br/>33</td> <td>₩994<br/>110<br/>4 1248<br/>5 556<br/>2 2</td> <td>8099 1<br/>3,172,400<br/>1999<br/>37<br/>17</td> <td>4 3 3<br/>0 10,<br/>2014 219,92<br/>2 15,1<br/>84<br/>84</td> <td>5字百理和<br/>D41,600</td>                                                                                                    |                                                                                                    | (計計計)のま                                                                                                    | <ul> <li>アルー</li> <li>アルー</li> <li>アル・</li> <li>アル・</li> <li>アル・</li> <li>アル・</li> <li>アル・</li> <li>アル・</li> <li>アル・</li> <li>アル・</li> <li>アル・</li> <li>アル・</li> <li>アル・</li> <li>アル・</li> <li>アル・</li> <li>アル・</li> <li>アル・</li> <li>アル・</li> <li>アル・</li> <li>アル・</li> <li>アル・</li></ul>                                                                                                    | 11時 12<br>602 77<br>310 11<br>14 28<br>14 28<br>14<br>14 14<br>14 14<br>14<br>14<br>14<br>14<br>14<br>14<br>14<br>14<br>14 | 使発品<br>新急数<br>3 857<br>5 64<br>0 74<br>ます                                                                                                    | 145<br>15,860<br>1,983<br>1,983<br>1,983<br>1,983                                                                                                    | ■                                                                                                    | am<br>21.591,4<br>714 93<br>714 93<br>33<br>33                                                                                                    | ₩994<br>110<br>4 1248<br>5 556<br>2 2                                                                                                    | 8099 1<br>3,172,400<br>1999<br>37<br>17                                                                                                    | 4 3 3<br>0 10,<br>2014 219,92<br>2 15,1<br>84<br>84                                                                                                    | 5字百理和<br>D41,600                                                                                                    |
| 時間帯別<br>売上集計<br>全表示<br>17/11<br>第月表示<br>全表示<br>17/11<br>第月表示<br>全表示<br>17/11<br>第月表示<br>第月表示<br>第日表示<br>第日<br>第二<br>第一<br>第一<br>第一<br>第一<br>第一<br>第一<br>第一<br>第一<br>第一<br>第一                                                                                                    |                                                                                                    | 計<br>2<br>2<br>3<br>3<br>3<br>3<br>3<br>3<br>3<br>3<br>3<br>3<br>3<br>3<br>3                                                                                                    |                                                                                                    | 日本 10                                                                                                    |                                                                                                    | 11時 12<br>6.002 77<br>310 11<br>14 こ<br>6.02 77<br>310 11<br>14 こ<br>6.0<br>7.0<br>7.0<br>7.0<br>7.0<br>7.0<br>7.0<br>7.0<br>7                                                                                                    | 検理品<br>新参数<br>(331 年<br>3 857<br>5 64<br>0 74<br>ます<br>9 108                                                                                                    | 144<br>1,983<br>132<br>55                                                                                                    | ★ 本科<br>(3,095)<br>15時<br>(1,993)<br>11,993<br>(1,995)<br>4()<br>(1,995)<br>(1,995)<br>(1,9 | ала<br>21.591,-<br>1645 17/<br>17/4 93<br>39<br>7420 19<br>54<br>54                                                                                                    | <ul> <li>₩994</li> <li>110</li> <li>110</li></ul> | 8099 1<br>3,172,400<br>1949<br>37<br>17<br>17                                                                                                    | 4 3<br>0 10,<br>204 219,92<br>2 15,1<br>84<br>1,45                                                                                                    | 5学官理約<br>041,600                                                                                                    |
| 時間帯別<br>売上集計(時                                                                                                    |                                                                                                    | 計まれる 計する 前日 前日                                                                                                    |                                                                                                    | 本目目目<br>受け回致<br>21.141<br>21.141<br>21.141<br>21.141<br>の<br>1.914<br>328<br>53<br>21<br>の<br>第<br>1.914<br>328<br>53<br>21<br>の<br>第<br>1.914<br>328<br>53<br>21<br>の<br>第<br>1.914<br>328<br>53<br>21<br>の<br>第<br>1.914<br>328<br>53<br>21<br>の<br>第<br>1.914<br>328<br>53<br>21<br>の<br>第<br>1.914<br>328<br>53<br>21<br>の<br>第<br>1.914<br>328<br>53<br>21<br>の<br>第<br>1.914<br>328<br>53<br>21<br>の<br>第<br>1.914<br>328<br>53<br>21<br>の<br>1.914<br>328<br>53<br>21<br>の<br>1.914<br>328<br>53<br>21<br>の<br>1.914<br>328<br>53<br>21<br>0<br>0<br>1.914<br>328<br>53<br>21<br>0<br>0<br>1.914<br>328<br>53<br>21<br>0<br>0<br>1.914<br>328<br>53<br>21<br>0<br>0<br>1.914<br>328<br>53<br>21<br>0<br>0<br>1.914<br>328<br>53<br>21<br>0<br>1.914<br>328<br>53<br>21<br>0<br>0<br>1.914<br>328<br>53<br>21<br>0<br>0<br>1.914<br>328<br>53<br>21<br>0<br>0<br>1.914<br>328<br>53<br>21<br>0<br>0<br>1.914<br>328<br>53<br>21<br>0<br>0<br>53<br>21<br>53<br>21<br>53<br>21<br>53<br>21<br>53<br>21<br>53<br>21<br>53<br>21<br>53<br>21<br>53<br>21<br>53<br>21<br>53<br>21<br>53<br>21<br>53<br>54<br>54<br>54<br>54<br>54<br>54<br>54<br>54<br>54<br>54                                                                                                    | <ul> <li>*)</li> <li>****</li> <li>****</li> <l< td=""><td>11時 12<br/>11時 12<br/>2,027 77<br/>310 11<br/>14 2<br/>2,02 77<br/>310 11<br/>14 2<br/>72<br/>73<br/>137<br/>138<br/>31<br/>137<br/>138<br/>3<br/>3<br/>1<br/>31<br/>137<br/>138<br/>4<br/>3<br/>3<br/>4<br/>4<br/>4</td><td>使死品     新売曲款     新売曲款     「時     3 857     5 64     0 74     9 108     108     108     10     10     10     10     10     10     10     10     10     10     10     10     10     10     10     10     10     10     10     10     10     10     10     10     10     10     10     10     10     10     10     10     10     10     10     10     10     10     10     10     10     10     10     10     10     10     10     10     10     10     10     10     10     10     10     10     10     10     10     10     10     10     10     10     10     10     10     10     10     10     10     10     10     10     10     10     10     10     10     10     10     10     10     10     10     10     10     10     10     10     10     10     10     10     10     10     10     10     10     10     10     10     10     10     10     10     10     10     10     10     10     10     10     10     10     10     10     10     10     10     10     10     10     10     10     10     10     10     10     10     10     10     10     10     10     10     10     10     10     10     10     10     10     10     10     10     10     10     10     10     10     10     10     10     10     10     10     10     10     10     10     10     10     10     10     10     10     10     10     10     10     10     10     10     10     10     10     10     10     10     10     10     10     10     10     10     10     10     10     10     10     10     10     10     10     10     10     10     10     10     10     10     10     10     10     10     10     10     10     10     10     10     10     10     10     10     10     10     10     10     10     10     10     10     10     10     10     10     10     10     10     10     10     10     10     10     10     10     10     10     10     10     10     10     10     10     10     10     10     10     10     10     10     10     10     10     10     10     10     10     10     10     10     10     10     10     10     10     10     10     10     10     10     10     10     10     10     10     10</td><td>145<br/>15,860<br/>145<br/>1,983<br/>132<br/>55<br/>158</td><td>×     ×     ×     ×     ×     ×     ×     ×     ×     ×     ×     ×     ×     ×     ×     ×     ×     ×     ×     ×     ×     ×     ×     ×     ×     ×     ×     ×     ×     ×     ×     ×     ×     ×     ×     ×     ×     ×     ×     ×     ×     ×     ×     ×     ×     ×     ×     ×     ×     ×     ×     ×     ×     ×     ×     ×     ×     ×     ×     ×     ×     ×     ×     ×     ×     ×     ×     ×     ×     ×     ×     ×     ×     ×     ×     ×     ×     ×     ×     ×     ×     ×     ×     ×     ×     ×     ×     ×     ×     ×     ×     ×     ×     ×     ×     ×     ×     ×     ×     ×     ×     ×     ×     ×     ×     ×     ×     ×     ×     ×     ×     ×     ×     ×     ×     ×     ×     ×     ×     ×     ×     ×     ×     ×     ×     ×     ×     ×     ×     ×     ×     ×     ×     ×     ×     ×     ×     ×     ×     ×     ×     ×     ×     ×     ×     ×     ×     ×     ×     ×     ×     ×     ×     ×     ×     ×     ×     ×     ×     ×     ×     ×     ×     ×     ×     ×     ×     ×     ×     ×     ×     ×     ×     ×     ×     ×     ×     ×     ×     ×     ×     ×     ×     ×     ×     ×     ×     ×     ×     ×     ×     ×     ×     ×     ×     ×     ×     ×     ×     ×     ×     ×     ×     ×     ×     ×     ×     ×     ×     ×     ×     ×     ×     ×     ×     ×     ×     ×     ×     ×     ×     ×     ×     ×     ×     ×     ×     ×     ×     ×     ×     ×     ×     ×     ×     ×     ×     ×     ×     ×     ×     ×     ×     ×     ×     ×     ×     ×     ×     ×     ×     ×     ×     ×     ×     ×     ×     ×     ×     ×     ×     ×     ×     ×     ×     ×     ×     ×     ×     ×     ×     ×     ×     ×     ×     ×     ×     ×     ×     ×     ×     ×     ×     ×     ×     ×     ×     ×     ×     ×     ×     ×     ×     ×     ×     ×     ×     ×     ×     ×     ×     ×     ×     ×     ×     ×     ×     ×     ×     ×     ×     ×     ×     ×     ×     ×     ×     ×     ×     ×     ×     ×     ×     ×     ×     ×     ×     ×     ×     ×     ×     ×     ×     ×     ×     ×     ×     ×     ×     ×</td><td>108 17<br/>108 17<br/>114 93<br/>103 8<br/>39<br/>103 8<br/>39<br/>103 8<br/>39</td><td>HURH<br/>H 10<br/></td><td>лирая<br/>3,1,72,400<br/>1986<br/>37<br/>17<br/>17<br/>17<br/>17<br/>17<br/>17<br/>17<br/>17<br/>17<br/>17<br/>17<br/>17<br/>17</td><td>а а<br/>р 10,<br/>2 1992<br/>2 1992<br/>2 1992<br/>2 1992<br/>1,45<br/>4<br/>4<br/>4</td><td>22時<br/>7<br/>22時<br/>1<br/>22時<br/>1<br/>22時<br/>1<br/>22時<br/>1<br/>22時<br/>1<br/>22時<br/>1<br/>22時<br/>1<br/>2<br/>20時<br/>1<br/>2<br/>20時<br/>1<br/>2<br/>20時<br/>1<br/>2<br/>1<br/>2<br/>1<br/>2<br/>1<br/>5<br/>2<br/>1<br/>2<br/>1<br/>5<br/>2<br/>1<br/>2<br/>1<br/>5<br/>2<br/>1<br/>2<br/>1</td></l<></ul>                                                                                                    | 11時 12<br>11時 12<br>2,027 77<br>310 11<br>14 2<br>2,02 77<br>310 11<br>14 2<br>72<br>73<br>137<br>138<br>31<br>137<br>138<br>3<br>3<br>1<br>31<br>137<br>138<br>4<br>3<br>3<br>4<br>4<br>4                                                                                                    | 使死品     新売曲款     新売曲款     「時     3 857     5 64     0 74     9 108     108     108     10     10     10     10     10     10     10     10     10     10     10     10     10     10     10     10     10     10     10     10     10     10     10     10     10     10     10     10     10     10     10     10     10     10     10     10     10     10     10     10     10     10     10     10     10     10     10     10     10     10     10     10     10     10     10     10     10     10     10     10     10     10     10     10     10     10     10     10     10     10     10     10     10     10     10     10     10     10     10     10     10     10     10     10     10     10     10     10     10     10     10     10     10     10     10     10     10     10     10     10     10     10     10     10     10     10     10     10     10     10     10     10     10     10     10     10     10     10     10     10     10     10     10     10     10     10     10     10     10     10     10     10     10     10     10     10     10     10     10     10     10     10     10     10     10     10     10     10     10     10     10     10     10     10     10     10     10     10     10     10     10     10     10     10     10     10     10     10     10     10     10     10     10     10     10     10     10     10     10     10     10     10     10     10     10     10     10     10     10     10     10     10     10     10     10     10     10     10     10     10     10     10     10     10     10     10     10     10     10     10     10     10     10     10     10     10     10     10     10     10     10     10     10     10     10     10     10     10     10     10     10     10     10     10     10     10     10     10     10     10     10     10     10     10     10     10     10     10     10     10     10     10     10     10     10     10     10     10     10     10     10     10     10     10     10     10     10     10     10     10     10     10     10     10     10     10     10     10     10 | 145<br>15,860<br>145<br>1,983<br>132<br>55<br>158                                                                                                    | ×     ×     ×     ×     ×     ×     ×     ×     ×     ×     ×     ×     ×     ×     ×     ×     ×     ×     ×     ×     ×     ×     ×     ×     ×     ×     ×     ×     ×     ×     ×     ×     ×     ×     ×     ×     ×     ×     ×     ×     ×     ×     ×     ×     ×     ×     ×     ×     ×     ×     ×     ×     ×     ×     ×     ×     ×     ×     ×     ×     ×     ×     ×     ×     ×     ×     ×     ×     ×     ×     ×     ×     ×     ×     ×     ×     ×     ×     ×     ×     ×     ×     ×     ×     ×     ×     ×     ×     ×     ×     ×     ×     ×     ×     ×     ×     ×     ×     ×     ×     ×     ×     ×     ×     ×     ×     ×     ×     ×     ×     ×     ×     ×     ×     ×     ×     ×     ×     ×     ×     ×     ×     ×     ×     ×     ×     ×     ×     ×     ×     ×     ×     ×     ×     ×     ×     ×     ×     ×     ×     ×     ×     ×     ×     ×     ×     ×     ×     ×     ×     ×     ×     ×     ×     ×     ×     ×     ×     ×     ×     ×     ×     ×     ×     ×     ×     ×     ×     ×     ×     ×     ×     ×     ×     ×     ×     ×     ×     ×     ×     ×     ×     ×     ×     ×     ×     ×     ×     ×     ×     ×     ×     ×     ×     ×     ×     ×     ×     ×     ×     ×     ×     ×     ×     ×     ×     ×     ×     ×     ×     ×     ×     ×     ×     ×     ×     ×     ×     ×     ×     ×     ×     ×     ×     ×     ×     ×     ×     ×     ×     ×     ×     ×     ×     ×     ×     ×     ×     ×     ×     ×     ×     ×     ×     ×     ×     ×     ×     ×     ×     ×     ×     ×     ×     ×     ×     ×     ×     ×     ×     ×     ×     ×     ×     ×     ×     ×     ×     ×     ×     ×     ×     ×     ×     ×     ×     ×     ×     ×     ×     ×     ×     ×     ×     ×     ×     ×     ×     ×     ×     ×     ×     ×     ×     ×     ×     ×     ×     ×     ×     ×     ×     ×     ×     ×     ×     ×     ×     ×     ×     ×     ×     ×     ×     ×     ×     ×     ×     ×     ×     ×     ×     ×     ×     ×     ×     ×     ×     ×     ×     ×     ×     ×     ×     ×     ×     ×     ×     ×     ×                                                                                                        | 108 17<br>108 17<br>114 93<br>103 8<br>39<br>103 8<br>39<br>103 8<br>39                                                                                                    | HURH<br>H 10<br>                                                                                                    | лирая<br>3,1,72,400<br>1986<br>37<br>17<br>17<br>17<br>17<br>17<br>17<br>17<br>17<br>17<br>17<br>17<br>17<br>17                                                                                                    | а а<br>р 10,<br>2 1992<br>2 1992<br>2 1992<br>2 1992<br>1,45<br>4<br>4<br>4                                                                                                    | 22時<br>7<br>22時<br>1<br>22時<br>1<br>22時<br>1<br>22時<br>1<br>22時<br>1<br>22時<br>1<br>22時<br>1<br>2<br>20時<br>1<br>2<br>20時<br>1<br>2<br>20時<br>1<br>2<br>1<br>2<br>1<br>2<br>1<br>5<br>2<br>1<br>2<br>1<br>5<br>2<br>1<br>2<br>1<br>5<br>2<br>1<br>2<br>1                                                                                                    |
| 時間帯別<br>売上集計<br>(中間)<br>(1)220<br>全表示<br>17/11<br>(1)222<br>(1)222<br>売上集計(時間)<br>(1)222<br>(1)222<br>(1)2                                                                                                    | (日<br>→<br>引<br>部<br>部<br>部<br>部<br>部<br>部<br>部<br>部<br>部<br>部<br>部<br>部<br>部                                                                                                    | 計・え<br>※社名<br>「<br>」<br>「<br>」<br>「<br>」<br>「<br>」<br>、<br>二<br>、<br>二<br>、<br>、<br>、<br>、<br>、<br>、<br>、<br>、<br>、<br>、<br>、<br>、<br>、                                                                                                    |                                                                                                    | 本目目計   ま ・ ・ ・ ・ ・ ・ ・ ・ ・ ・ ・ ・ ・ ・ ・ ・ ・ ・                                                                                                    | <ul> <li>*)</li> <li>****</li> <li>****</li> <l< td=""><td>2 課題 (1)<br/>2 課題 (1)<br/>2 (6)2 (77)<br/>3 (1)<br/>1 (5)<br/>2 (6)2 (77)<br/>3 (1)<br/>1 (5)<br/>2 (6)2 (77)<br/>3 (1)<br/>1 (5)<br/>2 (7)<br/>3 (1)<br/>1 (5)<br/>2 (7)<br/>3 (1)<br/>1 (5)<br/>2 (7)<br/>3 (1)<br/>1 (5)<br/>2 (7)<br/>3 (1)<br/>1 (5)<br/>2 (7)<br/>3 (1)<br/>1 (5)<br/>2 (7)<br/>3 (1)<br/>1 (5)<br/>2 (7)<br/>3 (1)<br/>1 (5)<br/>2 (7)<br/>3 (1)<br/>1 (5)<br/>2 (7)<br/>3 (1)<br/>1 (1)<br/>1 (1)</td><td>使発品<br/>新島</td><td>1487<br/>15,860<br/>1933<br/>132<br/>55<br/>158</td><td>基本+4           5,095           1939           1995           40           1119           100           100           100           100           100           100           100           100           100           100           100           100           100           100           100           100           100           100           100           100</td><td>188 177<br/>21,591,-<br/>188 177<br/>103 8<br/>39<br/>103 8<br/>39<br/>104 104<br/>106 104<br/>106 104<br/>107 104<br/>106 104<br/>107 104<br/>107 104<br/>10000000000000000000000000000000000</td><td>110        </td><td>1985<br/>3,172,400<br/>37<br/>17<br/>17<br/>17<br/>2086<br/>2086<br/>2086<br/>2086<br/>2086<br/>2086<br/>2086<br/>2086</td><td>ч а<br/>р 10,<br/>2 19,92<br/>2 19,92<br/>2 15,1<br/>1,45<br/>4<br/>4<br/>4<br/>1,45<br/>1,45<br/>1</td><td>※学習現料<br/>4<br/>3<br/>3<br/>1<br/>2<br/>3<br/>3<br/>3<br/>3<br/>3<br/>3<br/>3<br/>3<br/>3<br/>3<br/>3<br/>3<br/>3<br/>3<br/>3<br/>3</td></l<></ul> | 2 課題 (1)<br>2 課題 (1)<br>2 (6)2 (77)<br>3 (1)<br>1 (5)<br>2 (6)2 (77)<br>3 (1)<br>1 (5)<br>2 (6)2 (77)<br>3 (1)<br>1 (5)<br>2 (7)<br>3 (1)<br>1 (5)<br>2 (7)<br>3 (1)<br>1 (5)<br>2 (7)<br>3 (1)<br>1 (5)<br>2 (7)<br>3 (1)<br>1 (5)<br>2 (7)<br>3 (1)<br>1 (5)<br>2 (7)<br>3 (1)<br>1 (5)<br>2 (7)<br>3 (1)<br>1 (5)<br>2 (7)<br>3 (1)<br>1 (5)<br>2 (7)<br>3 (1)<br>1 (1)<br>1 (1)    | 使発品<br>新島                                                                                                    | 1487<br>15,860<br>1933<br>132<br>55<br>158                                                                                                    | 基本+4           5,095           1939           1995           40           1119           100           100           100           100           100           100           100           100           100           100           100           100           100           100           100           100           100           100           100           100                                                                                                    | 188 177<br>21,591,-<br>188 177<br>103 8<br>39<br>103 8<br>39<br>104 104<br>106 104<br>106 104<br>107 104<br>106 104<br>107 104<br>107 104<br>10000000000000000000000000000000000 | 110                                                                                                    | 1985<br>3,172,400<br>37<br>17<br>17<br>17<br>2086<br>2086<br>2086<br>2086<br>2086<br>2086<br>2086<br>2086                                                                                                    | ч а<br>р 10,<br>2 19,92<br>2 19,92<br>2 15,1<br>1,45<br>4<br>4<br>4<br>1,45<br>1,45<br>1 | ※学習現料<br>4<br>3<br>3<br>1<br>2<br>3<br>3<br>3<br>3<br>3<br>3<br>3<br>3<br>3<br>3<br>3<br>3<br>3<br>3<br>3<br>3                                                                                                    |
| 時間帯別<br>売上集計(時間<br>第2012-20<br>金表示<br>17/11<br>第342<br>第4<br>第352<br>第5<br>年月表示<br>全表示<br>17/11<br>第5<br>年月表示<br>年月表示<br>17/11<br>第5<br>年月表示<br>17/11<br>第5<br>年月表示<br>17/12<br>第5<br>年月表示<br>17/11<br>17/12<br>17/12<br>1<br>17/12<br>17/12                                                                                                    | (日<br>○)<br>(日<br>○)<br>(日<br>○)<br>(日<br>○)<br>(日<br>(日)<br>(日)<br>(日)<br>(日)<br>(日)<br>(日)<br>(日)<br>(日)<br>(日)                                                                                                    | 計・え、<br>会社名<br>()<br>()<br>()<br>()<br>()<br>()<br>()<br>()<br>()<br>()                                                                                                    |                                                                                                    | (明明)     (明明)     (明m)     (mm)     (mm)     ( | *********************************                                                                                                    | - ブ  - ブ  - ブ  - ブ  - ブ  - ブ  - ブ  -                                                                                                    | 使発品<br>新意思<br>新意思<br>(33)<br>(33)<br>(33)<br>(33)<br>(34)<br>(34)<br>(34)<br>(34)                                                                                                    | 1445<br>1.5,860<br>1.933<br>1.32<br>55<br>1.58<br>55<br>1.58<br>55<br>1.58                                                                                                    | шара         1784           1.939         1           95                                                                                                    | 109<br>21,591,4<br>103<br>8<br>33<br>103<br>8<br>33<br>104<br>104<br>104<br>104<br>104<br>104<br>104<br>104<br>104<br>104                                                                                                    | 110         110           110         110           110         100           110         100           110         100           110         100           110         100           100         100           100         100           100         100           100         100           100         100           100         100           100         100           100         100           100         100           100         100           100         100                                                                                                    | Juliji i           3,172,400           198           37           17           17           10           17           10           10           10           11           12           12           13           14           15           15           16           17           10           10           11           12           12           13           14           15           15           16           17           17           18           19           10           10           10           11           12           13           14           15           15           16           17           18           19           10           10           10           10           10                                                                                                    | ч з<br>р 10,<br>2005 21<br>2 19,92<br>2 1,51<br>1,45<br>1,45<br>1,45<br>1,45<br>1,45<br>1,45<br>1,45                                                                                                    | 29世世紀<br>第 22日<br>第 22日<br>7<br>22日<br>5<br>22日<br>5<br>2<br>2<br>5<br>5<br>5<br>5<br>5<br>5<br>5<br>5<br>5<br>5<br>5<br>5<br>5                                                                                                    |
| 時間帯別<br>売上集計(時間<br>第23200<br>全表示<br>17/11<br>17/12/21<br>第325<br>第325<br>第325<br>17/11<br>17/12/21<br>第325<br>17/11<br>17/12/21<br>第325<br>17/11<br>17/12/21<br>第325<br>17/12/21<br>第325<br>17/12/21<br>第325<br>17/12/21<br>第325<br>17/12/21<br>第325<br>17/12/21<br>第325<br>17/12/21<br>17/12/21<br>第5-22<br>17/12/21<br>第5-22<br>17/12/21<br>第5-22<br>17/12/21<br>第5-22<br>17/12/21<br>第5-22<br>17/12/21<br>17/12/21<br>17/12/2                                                                                                    | (日<br>)<br>)<br>)<br>)<br>)<br>)<br>)<br>)<br>)<br>)<br>)<br>)<br>)<br>)<br>)<br>)<br>)<br>)<br>)                                                                                                    | 計・え きれる うれる うれる </td <td></td> <td>(第11日本)     (第11日本)     (第111日本)     (第11日本)     (第11日本)     (第11日本)     (第11日本)     (第11日本)     (第11日本)     (第11日本)     (第11日本)     (第11日本)     (第11日本)     (第11日本</td> <td><ul> <li>*)</li> <li>***</li> <li>***</li></ul></td> <td></td> <td>そのようには、<br/>使用ののでは、<br/>使用ののでは、<br/>でので、<br/>使用のので、<br/>使用のので、<br/>使用のので、<br/>で、<br/>ので、<br/>ので、<br/>ので、<br/>ので、<br/>ので、<br/>ので、</td> <td>144<br/>1.983<br/>1.32<br/>55</td> <td>3.095         3           1.939         1           95         4)           119         3           4)         3           111         3           2         3           4         3           11         1</td> <td>الله:<br/>21,591,4<br/>714 93<br/>39<br/>39<br/>54<br/>54<br/>54</td> <td>100<br/>110<br/>110<br/>110<br/>100<br/>100<br/>100<br/>100</td> <td>20089 21<br/>3,172,400<br/>37<br/>17<br/>17<br/>17<br/>2009 21<br/>2009 2100 21<br/>2009 21<br/>2009 21<br/>2009 21<br/>2009 21<br/>2009 21<br/>2009 21<br/>2009 210<br/>2009 210<br/>2009 2100<br/>2009 2100<br/>2009 2100<br/>2009 2100<br/>2009 2000 2000 2000 2000 2000 2000 20</td> <td>4 3<br/>0 10,<br/>2 19,92<br/>2 19,92<br/>2 1,51<br/>4 4<br/>4<br/>4<br/>4<br/>4<br/>4<br/>4<br/>4<br/>4<br/>4<br/>4<br/>4<br/>4<br/>4</td> <td>2288<br/>2288<br/>2288</td> |                                                                                                    | (第11日本)     (第11日本)     (第111日本)     (第11日本)     (第11日本)     (第11日本)     (第11日本)     (第11日本)     (第11日本)     (第11日本)     (第11日本)     (第11日本)     (第11日本)     (第11日本 | <ul> <li>*)</li> <li>***</li> <li>***</li></ul>                                                                                                    |                                                                                                    | そのようには、<br>使用ののでは、<br>使用ののでは、<br>でので、<br>使用のので、<br>使用のので、<br>使用のので、<br>で、<br>ので、<br>ので、<br>ので、<br>ので、<br>ので、<br>ので、                                                                                                    | 144<br>1.983<br>1.32<br>55                                                                                                    | 3.095         3           1.939         1           95         4)           119         3           4)         3           111         3           2         3           4         3           11         1                                                                                                    | الله:<br>21,591,4<br>714 93<br>39<br>39<br>54<br>54<br>54                                                                                                    | 100<br>110<br>110<br>110<br>100<br>100<br>100<br>100                                                                                                    | 20089 21<br>3,172,400<br>37<br>17<br>17<br>17<br>2009 21<br>2009 2100 21<br>2009 21<br>2009 21<br>2009 21<br>2009 21<br>2009 21<br>2009 21<br>2009 210<br>2009 210<br>2009 2100<br>2009 2100<br>2009 2100<br>2009 2100<br>2009 2000 2000 2000 2000 2000 2000 20 | 4 3<br>0 10,<br>2 19,92<br>2 19,92<br>2 1,51<br>4 4<br>4<br>4<br>4<br>4<br>4<br>4<br>4<br>4<br>4<br>4<br>4<br>4<br>4                                                                                                    | 2288<br>2288<br>2288                                                                                                    |
| 時間帯別<br>売上集計<br>(時間帯別)<br>(1)22-3<br>全表示 117/11<br>(1)22-2<br>(1)7/22-2<br>(1)7/22-2<br>(1)                                                                                                    | (日                                                                                                    | 計・える<br>会社名<br>()<br>()<br>()<br>()<br>()<br>()<br>()<br>()<br>()<br>()                                                                                                    |                                                                                                    | 日本  日本  日本<                                                                                                    |                                                                                                    | - ブ - ブ - ブ - ブ - ブ - ブ - ブ - ブ - ブ - ブ                                                                                                    | 練発品<br>新参約                                                                                                    | 1.983<br>1.983<br>1.983<br>1.983<br>1.983<br>1.983<br>1.983<br>1.983<br>1.983<br>1.983<br>1.983<br>1.983<br>1.983<br>1.983<br>1.983<br>1.983<br>1.983<br>1.983<br>1.983<br>1.983<br>1.983<br>1.984<br>1.985<br>1.985 | Image: second second                                                                                                    | 100<br>21,591,4<br>39<br>39<br>54<br>54<br>54                                                                                                    | 1994<br>110<br>110<br>110<br>110<br>110<br>100<br>100<br>10                                                                                                    | 3,172,400           19#           37           17           17           10           10           10           117           117           117           117           117           117           117           117           117           117           117           117           117           117           117           117           117           117           117           117           117           117           117           117           117           117           117           117           117           117           117           117           118           118           119           110           110           111           111           111           111           111           111                                                                                                    | 4         3           2         10.7           2         19,92           2         19,92           2         1,91           4         1           4         1           4         1           2         3           1         1                                                                                                    | 294 B 124<br>                                                                                                    |

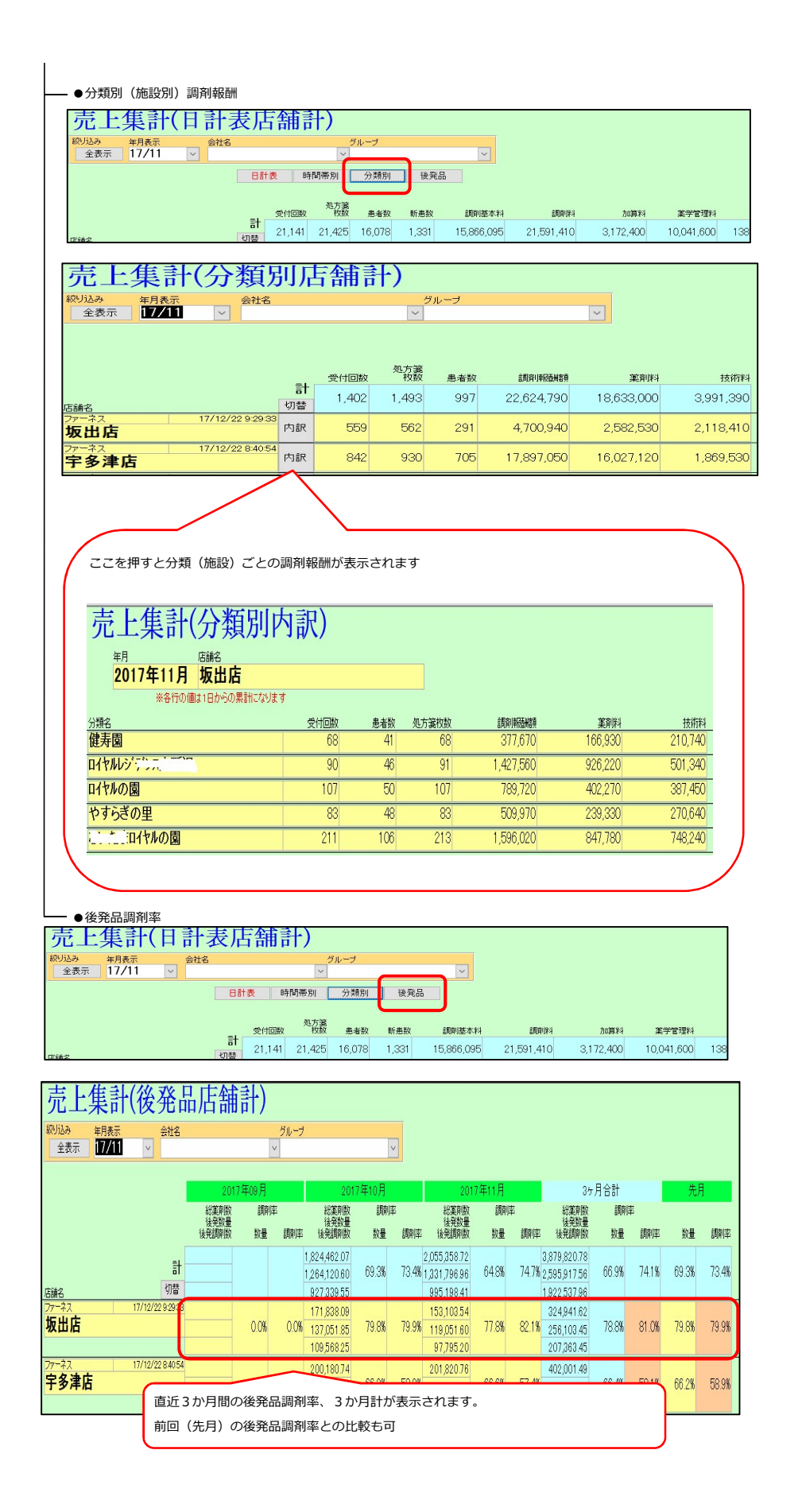

### 4. 期間帳票

| ※ 日 ・ (* ・ ) =<br>ファイル<br>アドイン   |                                                                  | 店舖集計 - 本部参照 Ver.2017.01.14     |
|----------------------------------|------------------------------------------------------------------|--------------------------------|
| X==- ×<br>期間帳票 ×<br>設定 ×         |                                                                  | 期間帳票を選択します。                    |
| メニューコマンド ユーザー設定のツールバー<br>店舗別集計情報 |                                                                  |                                |
| <u>全表示</u> 17/06 ⊻               |                                                                  | 期間帳票<br>メニューコマンド ユーザー設定のツール バー |
| ā                                | 短方金額 在庫金額 安全在展<br>業価//価価 月数 日報<br>153,127,398 323,239,611 231,25 | 店舗別集計情報                        |

### 期間帳票

●日別分譲金額推移表

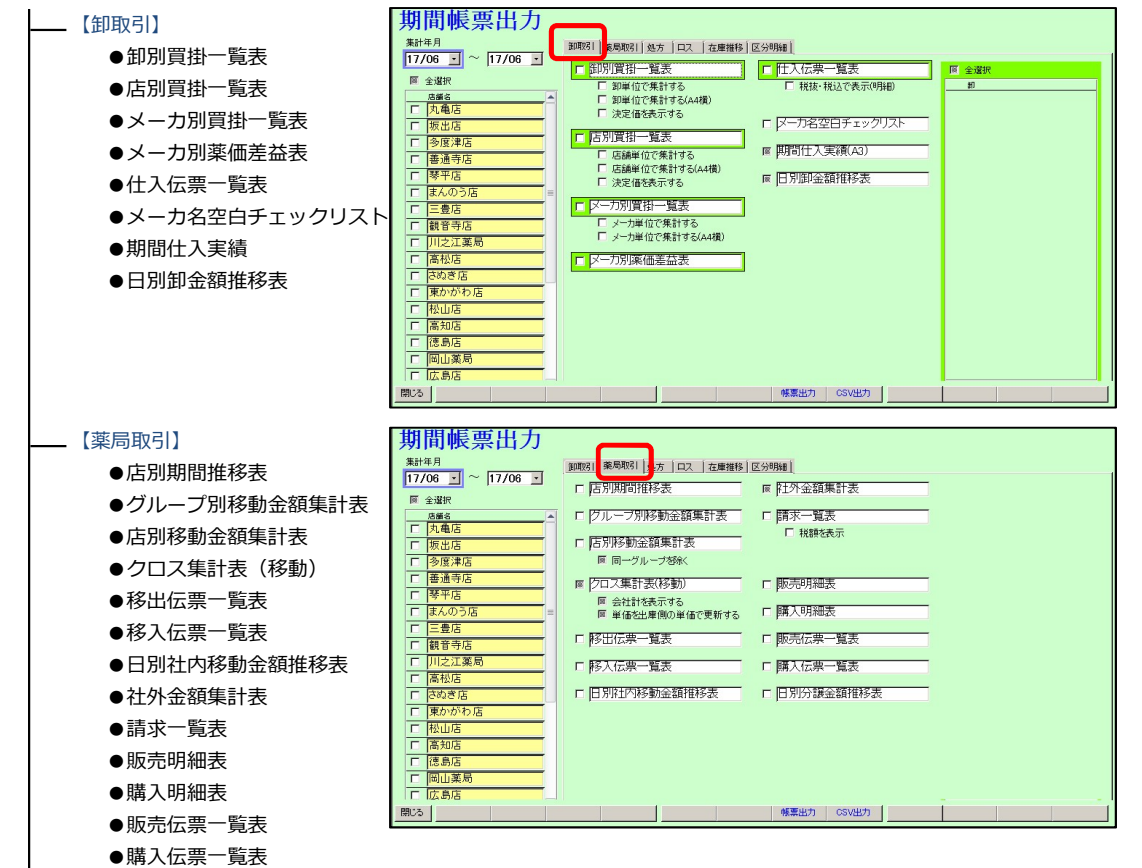

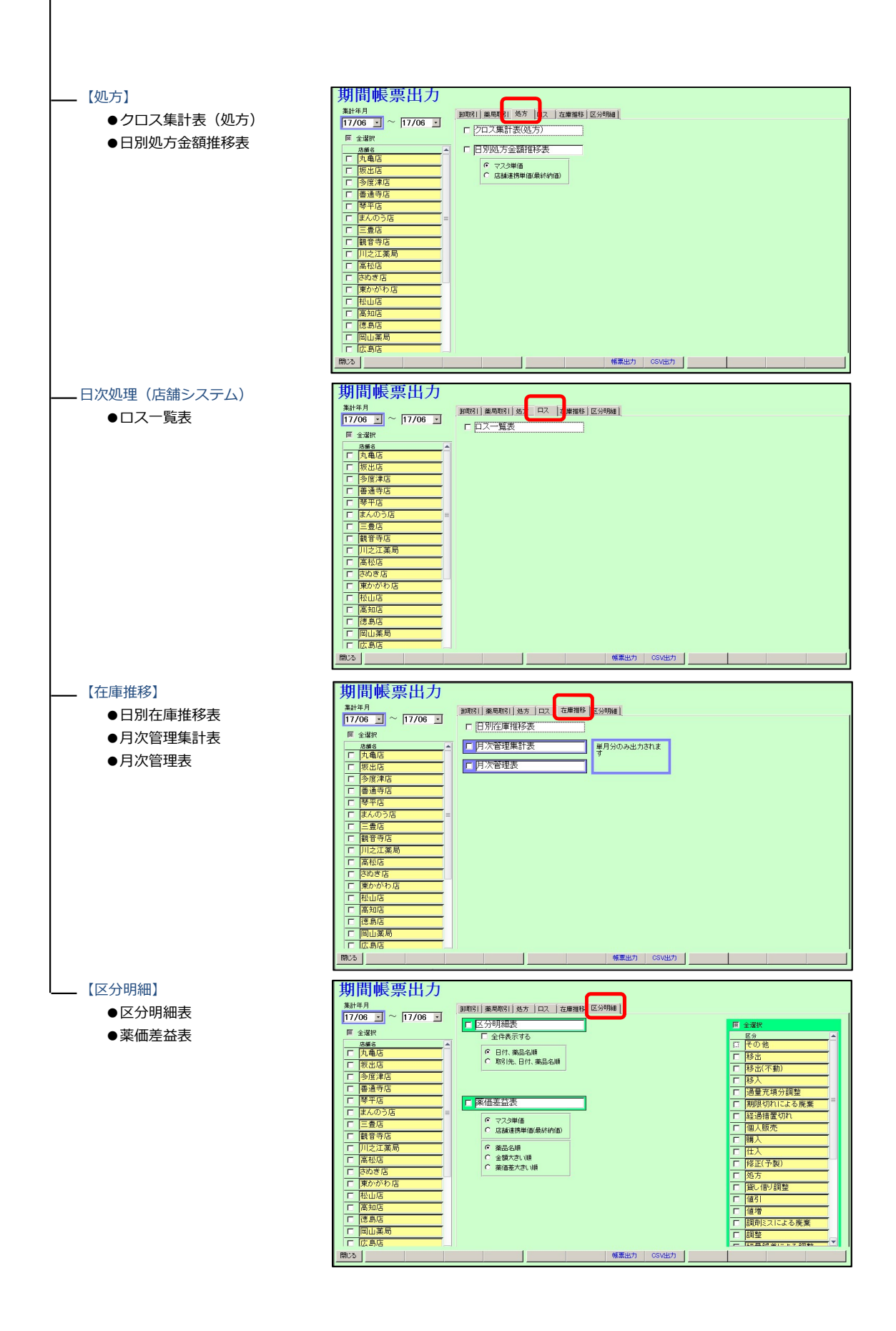